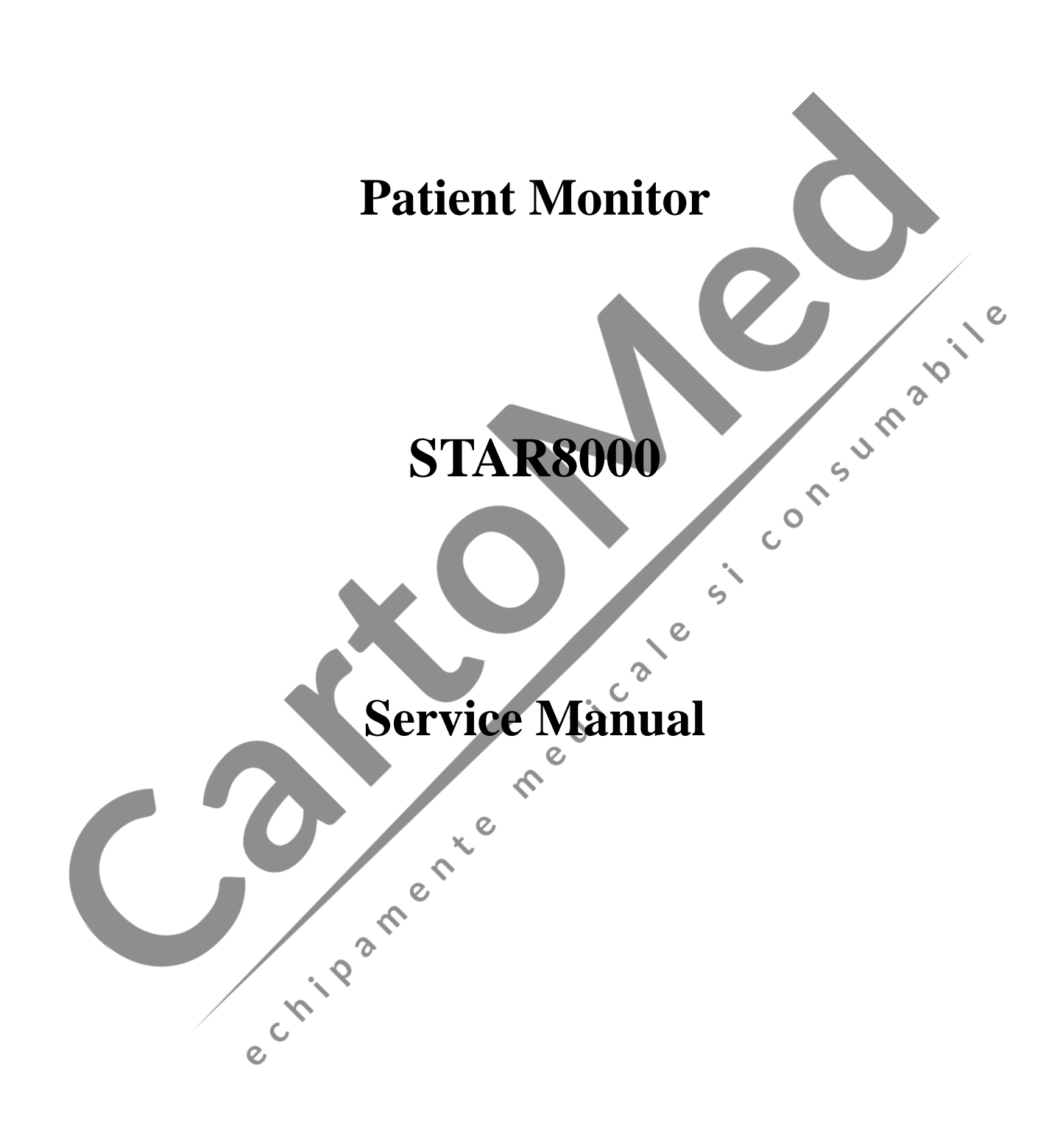

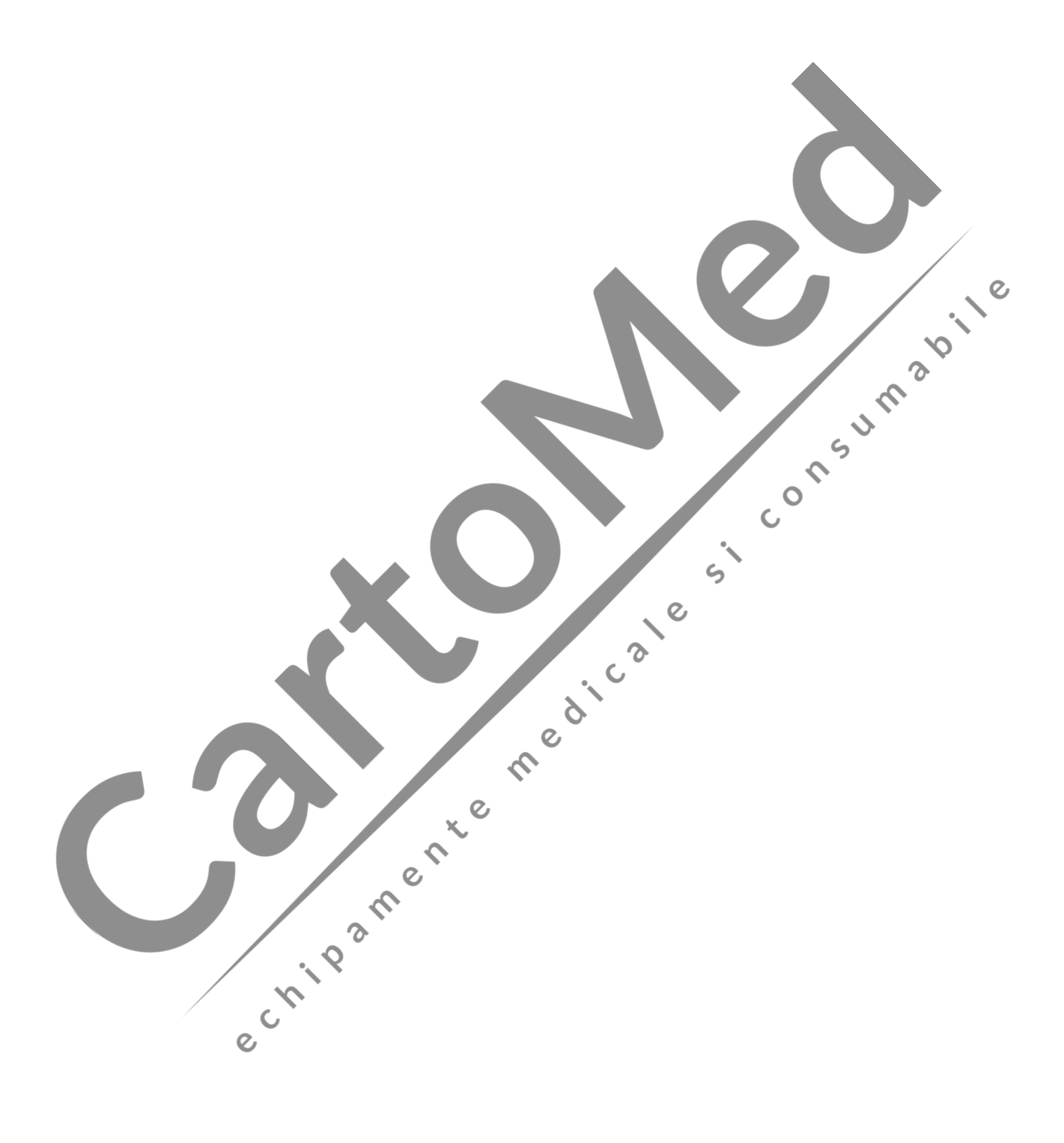

# **Intellectual Property statement**

Factory owns the intellectual property rights to this product and this manual. This manual may refer to information protected by copyrights or patents and does not convey any license under the patent rights of factory. Nor the rights of others. Factory does not assume any liability arising out of any infringements of patents or other rights of third parties.

Factory intends to maintain the contents of this manual as confidential information.

Disclosure of the information in this manual in any manner whatsoever without the written permission of factory in strictly forbidden.

Contents of this manual are subject to changes without prior notice.

# **Revision History**

This manual has a revision number. This revision number changes whenever the manual is updated due to software or technical specification change. Contents of this manual are subject to change without prior consuma notice.

5

Version number: A

Jun. 2016 Release *ime*:

@ 2012 Factory. All rights reserved.

echipamente medicale

# Preface

### **Manual Purpose**

This manual provides detailed information about the assembling, disassembling, testing and troubleshooting of the equipment to support effective troubleshooting and repair. It is not intended to be a comprehensive, in-depth explanation of the product architecture or technical implementation. Observance of the manual is a prerequisite for proper equipment maintenance and prevents equipment damage and personnel injury.

This manual is based on the maximum configuration, Therefore, some contents may not apply to your monitor. If you have any question, please contact our Customer Service Department.

### **Intended Audience**

This manual is for biomedical engineers, authorized technicians or service representatives responsible for troubleshooting, repairing and maintaining the patient monitors JM 0

### **Passwords**

A password may be required to access different modes within the monitor. The passwords are listed below:

medicale

5

C

5

Demo mode: 5188

5188

2016

echipamente

User maintenance:

Factory maintenance:

|         |        | CONTENT                                  |    |
|---------|--------|------------------------------------------|----|
| Chapter | 1 Saf  | ety                                      | 1  |
| 1.1     | Safety | / Information                            | 1  |
|         | 1.1.1  | Danger                                   | 1  |
|         | 1.1.2  | Warning                                  | 1  |
|         | 1.1.3  | Cautions                                 | 2  |
|         | 1.1.4  | Notes                                    | 3  |
| 1.2     | Equip  | ment Symbols                             |    |
| Chapter | 2 Wa   | rranty and Service                       | 5  |
| 2.1     | Warra  | inty Terms                               |    |
| 2.2     | What   | is excluded                              | 5  |
| 2.3     | Servic | ze Procedure                             | 6  |
|         | 2.3.1  | Fill in the Service Claim Form (SCF)     | 6  |
|         | 2.3.2  | Send COMEN the SCF and Select a Solution |    |
|         | 2.3.3  | Obtain the RMA Form                      |    |
|         | 2.3.4  | Send the Parts to COMEN                  | 7  |
|         | 2.3.5  | Contact Information                      |    |
| Chapter | 3 Pri  | nciple Introduction                      | 9  |
| 3.1     | Star80 | 000 System Principle Block Diagram       | 9  |
| 3.2     | Modu   | le Introduction                          | 9  |
|         | 3.2.1  | Main board (9G45)                        | 9  |
|         | 3.2.2  | ECG Module                               | 10 |
|         | 3.2.3  | 7 Parameter NIBP Module                  | 11 |
|         | 3.2.4  | Power Supply Module                      | 12 |
|         | 3.2.5  | Button Board                             | 13 |
|         | 3.2.6  | SPO2 Module                              | 13 |
|         | 3.2.7  | Analog SpO2 Module                       | 14 |
|         | 3.2.8  | MASIMO SpO2 Module                       | 14 |
|         | 3.2.9  | NELLCOR SpO <sub>2</sub> Module          | 15 |
| Chapter | 4 Tro  | oubleshooting                            | 16 |
| 4.1     | Introd | luction                                  | 16 |
| 4.2     | Part R | eplacement                               | 16 |
| 4.3     | Patien | tt Monitor Status Check                  | 16 |
| 4.4     | Softw  | are Version Check                        | 16 |
| 4.5     | Techn  | ical Alarm Check                         | 17 |
| 4.6     | Troub  | leshooting Guide                         | 17 |

#### ....

|         | 4.6.1    | Power On/Off Failures                 | 17 |
|---------|----------|---------------------------------------|----|
|         | 4.6.2    | Display Failures                      | 17 |
|         | 4.6.3    | Battery Failures                      | 18 |
|         | 4.6.4    | ECG Failures                          | 19 |
|         | 4.6.5    | SpO <sub>2</sub> Failures             | 20 |
|         | 4.6.6    | NIBP Failures                         | 20 |
|         | 4.6.7 RE | SP Failures                           | 21 |
|         | 4.6.8 I  | BP Module Defective                   | 22 |
|         | 4.6.9    | TEMP Module Defective                 | 23 |
|         | 4.6.10   | EtCO <sub>2</sub> Failures            | 23 |
|         | 4.6.11   | Button and Knob Failures              | 24 |
|         | 4.6.12   | Recorder Failures                     | 24 |
|         | 4.6.13   | Network Related Problems              | 25 |
|         | 4.6.14   | Software Upgrade Problems             | 26 |
|         | 4.6.15   | Technical Alarm Messages.             | 26 |
| Chapter | 5 Sof    | tware Upgrade                         | 27 |
| 5.1     | Tools    |                                       | 27 |
| 5.2     | Prepa    | ration before Upgrade System Software | 27 |
| 5.3     | System   | m Software Upgrade                    | 27 |
| Chapter | 6 Per    | formance Verification                 | 28 |
| 6.1     | IBP T    | est                                   | 28 |
|         | 6.1.1    | BP \Performance Test                  | 28 |
|         | 6.1.2    | IBP Pressure Calibration              | 28 |
| 6.2     | NIBP     | Test                                  | 28 |
|         | 6.2.1    | NIBP Leakage Test                     | 28 |
|         | 6.2.2    | NIBP Calibration                      | 29 |
| 6.3     | Sidest   | ream and Mainstream CO2 Module Test   | 30 |
|         | 6.3.1    | Accuracy Test                         | 30 |
| 6.4     | ECG      | Pest                                  | 31 |
|         | 6.4.1    | ECG Performance Test                  | 31 |
|         | 6.4.2    | ECG Calibration                       | 31 |
| 6.5     | RESP     | Performance Test                      | 32 |
| 6.6     | TEMI     | P Test                                | 33 |
| Chapter | 7 Dis    | assemble Procedure                    | 34 |
| 7.1     | Who S    | Should Perform Repairs                | 34 |
| 7.2     | Remo     | ving the Battery                      | 35 |

| 7.3       Separating the Front and Rear Housing                                                                                                    |                                               |                                               |     |                         |
|----------------------------------------------------------------------------------------------------|-----------------------------------------------|-----------------------------------------------|-----|-------------------------|
| 7.4       Removing the Recorder       36         7.5       Removing the Button Board.       36         7.6       Removing the Knob Encoder       37         7.7       Removing the LCD Screen.       37         7.8       Removing the Alarm LED Board.       38         7.9       Removing the Alarm LED Board.       38         7.9       Removing the Alarm LED Board.       39         7.10       Removing Main Board.       39         7.11       Removing the SpO2 Module Assembly.       40         7.12       Removing the Power Supply Module.       41         7.13       Removing the Speaker and Side Panel.       42                                                                                                    | 7.3                                           | Separating the Front and Rear Housing         |     |                         |
| 7.5       Removing the Button Board                                                                                                    | 7.4                                           | Removing the Recorder                         |     |                         |
| 7.6       Removing the Knob Encoder       37         7.7       Removing the LCD Screen       37         7.8       Removing the Alarn LED Board       38         7.9       Removing the 7 Parameter NIBP Board       39         7.10       Removing the SpO2 Module Assembly       40         7.12       Removing the SpO2 Module Assembly       40         7.13       Removing the Speaker and Side Panel       42                                                                                                    | 7.5                                           | Removing the Button Board                     |     |                         |
| 7.7       Removing the LCD Screen                                                                                                    | 7.6                                           | Removing the Knob Encoder                     |     |                         |
| 7.8       Removing the Alarm LED Board.       38         7.9       Removing the 7 Parameter NIBP Board.       39         7.10       Removing Main Board.       39         7.11       Removing the Sp02 Module Assembly.       40         7.12       Removing the Power Supply Module.       41         7.13       Removing the Speaker and Side Panel.       42         Value Assembly in the Speaker and Side Panel.         Value Assembly in the Speaker and Side Panel. <td <="" colspan="2" th=""><th>7.7</th><th>Removing the LCD Screen</th></td> | <th>7.7</th> <th>Removing the LCD Screen</th> |                                               | 7.7 | Removing the LCD Screen |
| 7.9       Removing the 7 Parameter NIBP Board.       39         7.10       Removing Main Board       39         7.11       Removing the SpO2 Module Assembly.       40         7.12       Removing the Power Supply Module.       41         7.13       Removing the Speaker and Side Panel       42                                                                                                    | 7.8                                           | Removing the Alarm LED Board                  |     |                         |
| 7.10 Removing Main Board                                                                                                    | 7.9                                           | Removing the 7 Parameter NIBP Board           |     |                         |
| 7.11 Removing the SpO <sub>2</sub> Module Assembly                                                                                                    | 7.10                                          | Removing Main Board                           |     |                         |
| 7.12 Removing the Power Supply Module                                                                                                    | 7.11                                          | Removing the SpO <sub>2</sub> Module Assembly |     |                         |
| 7.13 Removing the Speaker and Side Panel                                                                                                    | 7.12                                          | Removing the Power Supply Module              |     |                         |
|                                                                                                    | 7.13                                          | Removing the Speaker and Side Panel           |     |                         |

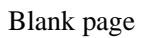

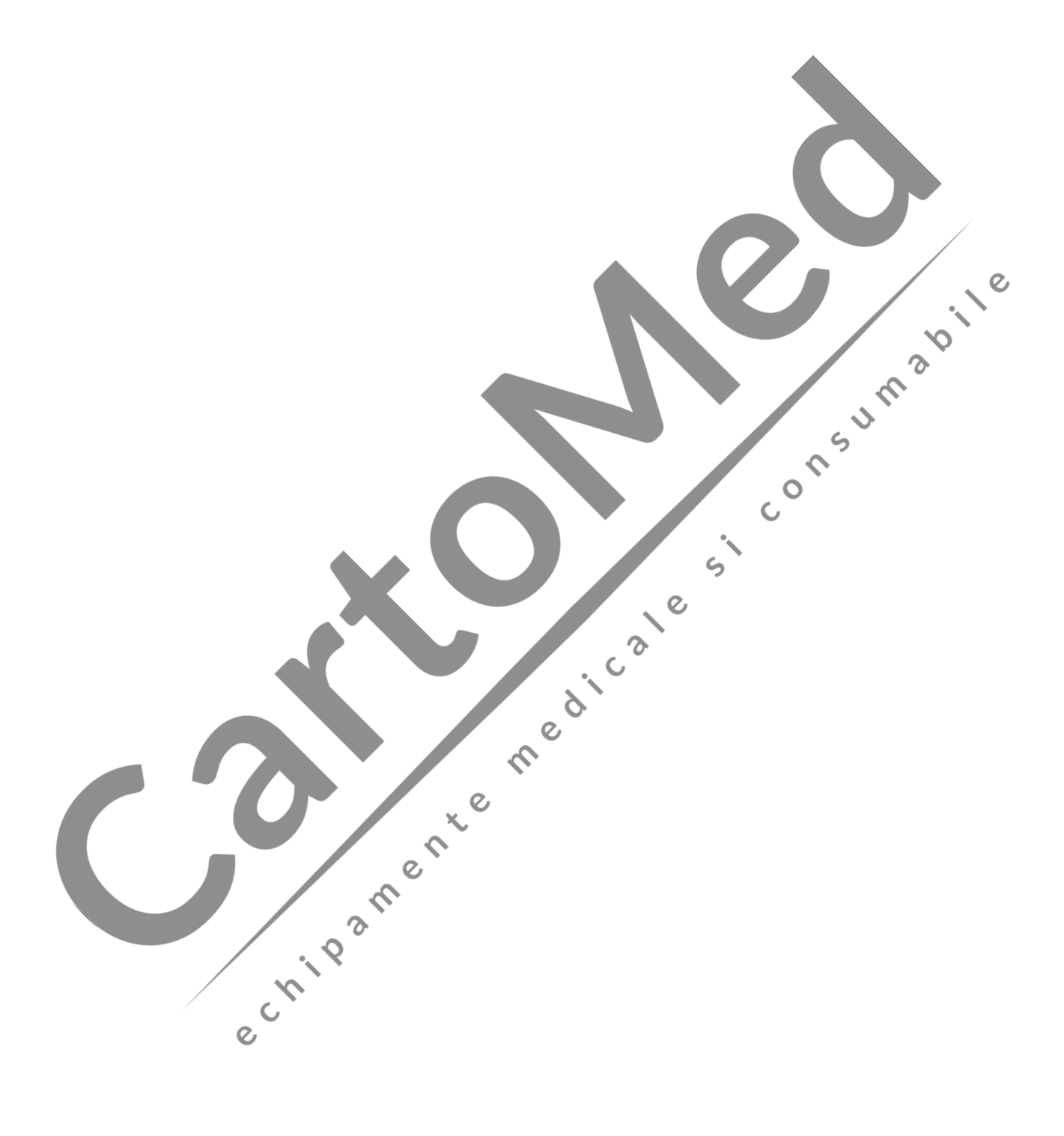

### Chapter 1 Safety

### **1.1 Safety Information**

### 1.1.1 Danger

There are no dangers that refer to the product in general. Specific "Danger" statements maybe given in the respective sections of this manual.

### 1.1.2 Warning

### **Warning**

- This monitor is used for monitoring the clinical patients, so only the doctors and nurses who are qualified through training can use this monitor.
- Before use, the user shall check whether this instrument and its accessories can work normally and safely.
- The alarm volume and upper and lower limits for alarm shall be set for different patients. When a patient is monitored, the audible alarm system cannot be merely depended on. Alarm volume too low or totally off will result in invalid alarm and endanger patient safety.. The most reliable patient monitoring method shall be to closely monitor the actual clinical situation of the patient.
- This instrument can only be connected to a power socket with protective grounding. If the power socket is not connected to grounding conductor, do not use it, but use the rechargeable batteries for power supply.
- Do not open the enclosure of this instrument to avoid the possible electric shock hazard. The maintenance and upgrading of this monitor must be conducted by the service personnel trained and authorized by *COMEN*
- The disposal of packaging materials shall comply with the local laws and regulations or the waste disposal rules and regulations of the hospital. The packaging materials must be placed away from the children.
- Do not use this instrument at the place where there are flammable articles such as anesthetic to prevent explosion or fire from happening.
- Please carefully install the power lines and the cables for various accessories to avoid the

patient from being constricted or suffocated or the cables from getting entangled and keep the patient free from electrical interference.

- Do not use mobile phone near the monitor, because the mobile phone will generate a very strong radiation field and disturb the functions of the monitor.
- For the patient with pacemaker, cardio tachometer might measure the heart rate by the pulse of pacemaker when cardiac arrest or arrhythmia. Do not completely rely on the alarm of cardio tachometer. The patient with pacemaker shall be closely monitored. For the inhibiting capacity of relevant equipment on the pacemaker, refer to the Instruction Manual.
- The operators shall not touch the patients, tables and instruments during the defibrillation period.
- Before reusing these cables, check whether the function is normal.
- The equipment connected with the monitor shall form an equipotential body (the protective grounding wire is effectively connected).

C

- When the monitor is used in conjunction with the electro surgery unit, the user (doctor or nurse) shall ensure the patients safety.
- The physiological waveforms, physiological parameters and alarm information, etc. displayed by this monitor shall be for the doctors' reference only and cannot be directly used as the clinical treatment basis.
- The electromagnetic field will affect the performance of this instrument, so the use of the other equipment near this instrument must meet corresponding EMC requirements. For example: Mobile phone or X-ray equipment may be an interference source, because they will transmit high-strength electromagnetic radiation,

 $\delta$ 

C

- This monitor cannot be used in MRI room.
- This is not a treatment device.

### 1.1.3 Cautions

### **Caution**

- To avoid damage to this instrument and guarantee patient safety, please use the accessories designated in this instruction manual.
- Please properly install or move this instrument and prevent the instrument from being damaged due to fall, collision, strong vibration or other external mechanical forces.
- Before the instrument is switched on, please confirm whether the power supply used meets the requirements for power supply voltage and frequency designated specified on the nameplate label or in the instruction manual of this instrument.

When this instrument and its accessories are about to exceed the service life, they must be disposed of according to local relevant laws and regulations or the rules and regulations of the hospital.

#### 1.1.4 **Notes**

### ∕∐Notes Please install the equipment in a place that is convenient for observation, operation and maintenance. This instruction manual introduces the product according to the most complete C configurations. The product you have purchased may not possess some configurations or functions. 0

ر<mark>0</mark>

5

C

- Please place this instruction manual near the instrument for easy and timely reference. This instrument cannot be used at home. This instrument can be used for one patient only at the same time. •

#### 1.2 **Equipment Symbols**

#### 1. **Instrument Symbols**

|               | Attention! please see the accompanying documents                           | e dive             | AC indicator lamp         |
|---------------|----------------------------------------------------------------------------|--------------------|---------------------------|
| 4 <b>()</b> + | The application part of Type<br>CF has the defibrillator-proof<br>function |                    | Production Date Mark      |
|               | The application part of Type<br>CF                                         | SN                 | Serial number mark        |
| ★             | The application part of Type<br>BF                                         | $\bigtriangledown$ | Equipotential symbol      |
| Ċ             | Start/Stop Key                                                             | <del></del>        | Network connection symbol |
|               | Battery working state indicator lamp                                       | •<br>•<br>•<br>•   | Multifunctional socket    |

| (+/←            | Battery charging indicator lamp          | Nurse<br>Call | Nurse calling socket          |
|-----------------|------------------------------------------|---------------|-------------------------------|
| $\ominus$       | DVI interface                            | Δ             | SD card interface             |
| ECG Defib       | Synchronous interface for defibrillation |               | Main menu (reserved)          |
| ●               | USB interface                            | ⇒0←           | Offset calibration (reserved) |
| 2. Packaging Sy | ymbols                                   |               |                               |

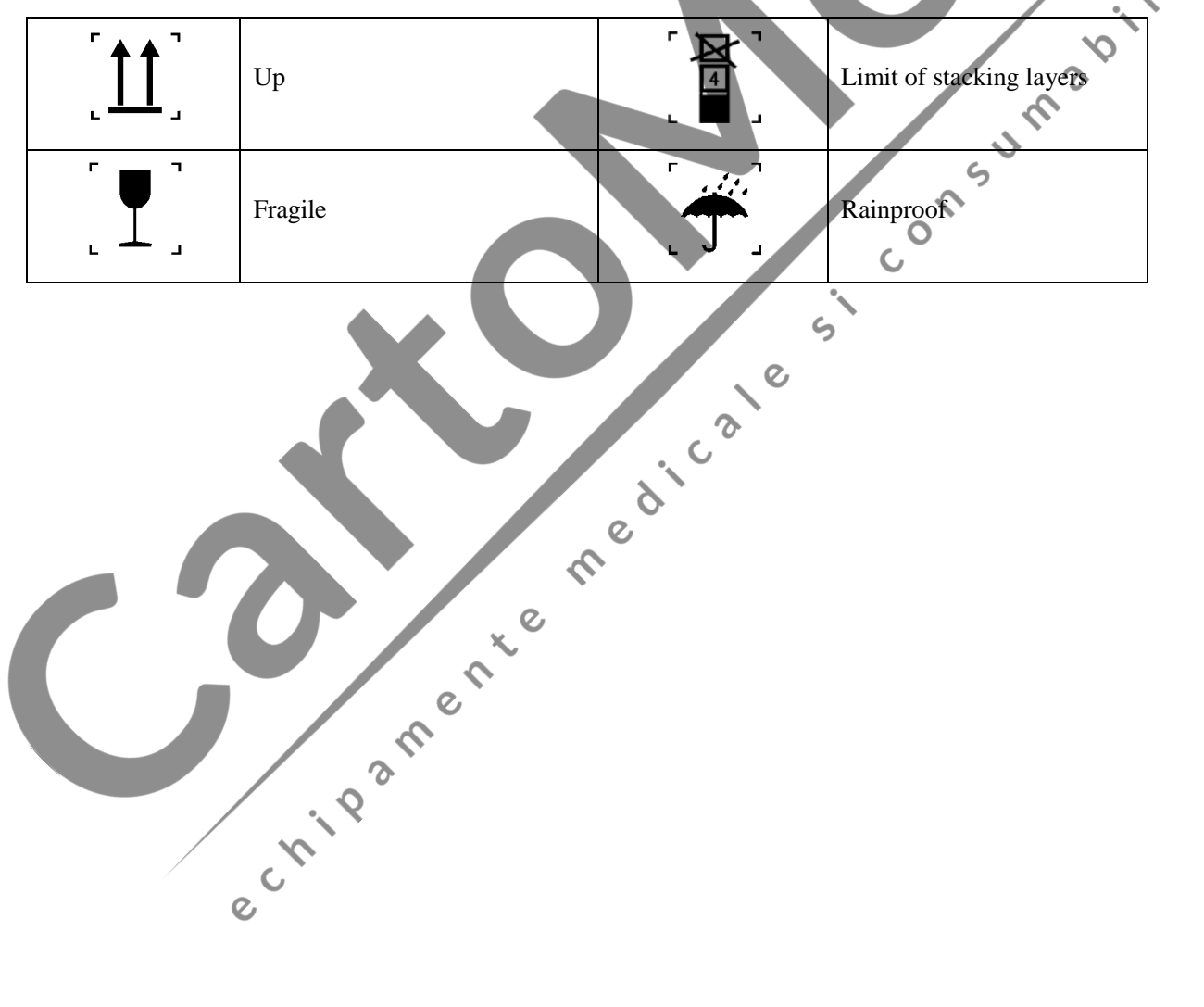

#### Chapter 2 Warranty and Service

### 2.1 Warranty Terms

COMEN provides warranty for the device (main unit) and the accessories. The warranty period begins on the date products are shipped to customer. If a customer promptly notifies us of customer's warranty claim hereunder, we will either repair, adjust or replace (with new or exchange replacement parts) our products. COMEN warrants that any service it provides to customers will be performed by trained individuals in a e abile workmanlike manner.

#### 2.2 What is excluded

COLOU The warranty does not cover for the situations caused by the following condition:

- Malfunction or damage caused by improper use or man-made failure.
- Malfunction or damage caused by unstable or out-of-range power input.
- Malfunction or damage caused by force majeure such as fire and earthquake.
- Malfunction or damage caused by improper operation or repair by unqualified or unauthorized service ٠ people. 0
- Malfunction or damage caused by use of parts or accessories not approved by COMEN
- Malfunction of the instrument or part whose serial number is not legible enough.
- Others not caused by instrument or part itself.

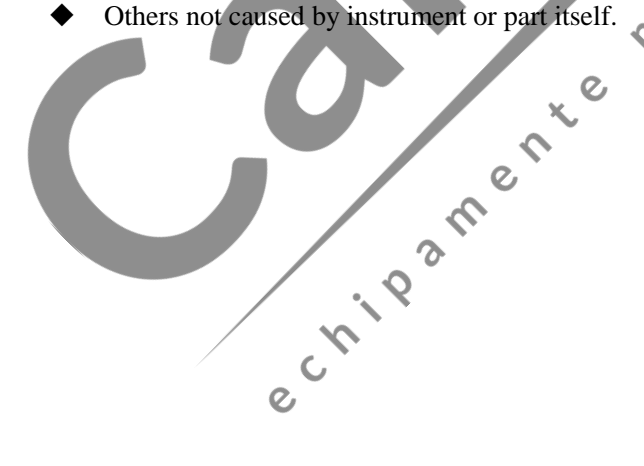

### 2.3 Service Procedure

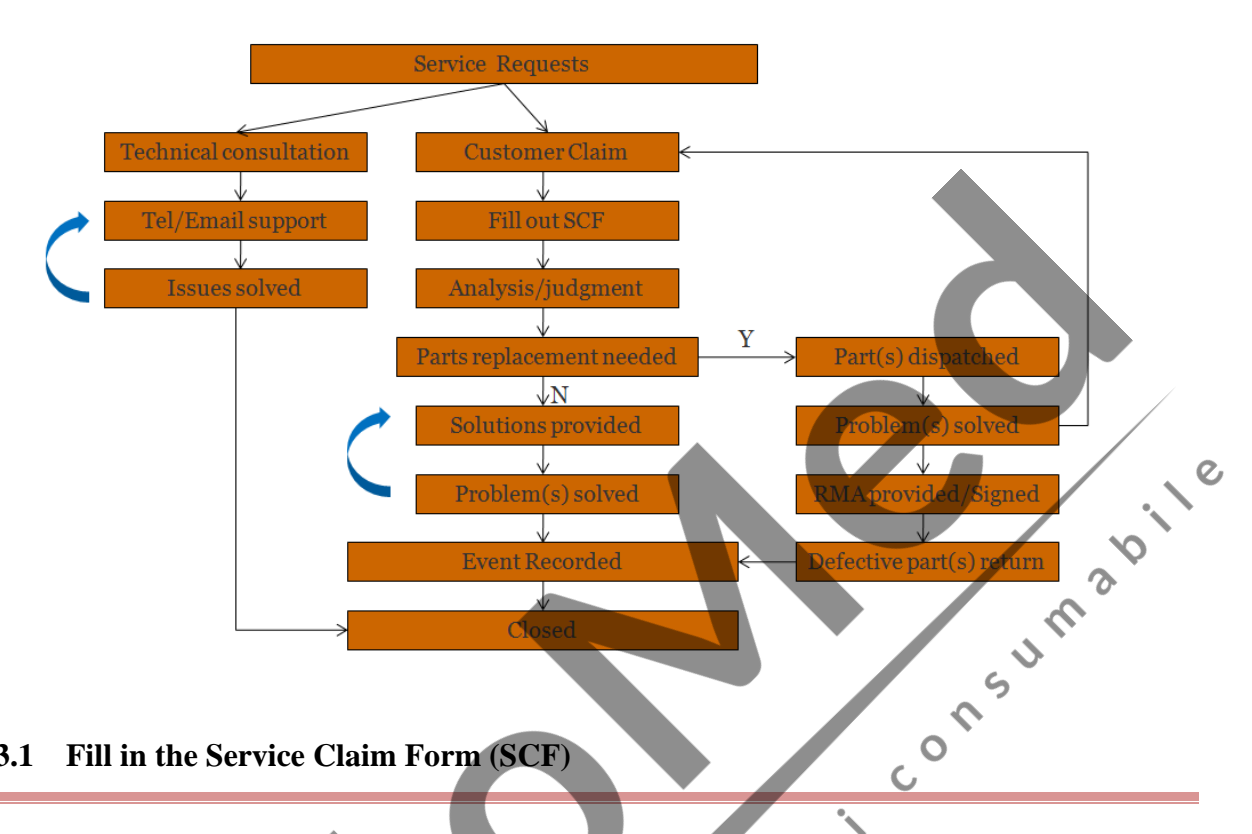

### 2.3.1 Fill in the Service Claim Form (SCF)

Fill in the SCF with detailed information including: Model Name, Serial Number (SN)and Problem C Phenomena.

COMEN should not have any obligation to take over the case without this information. The form can be gotten from our company's Service Department.

### 2.3.2 Send COMEN the SCF and Select a Solution

Once the service department receives the fully filled SCF, our engineer will offer a solution in three working days. We will follow the case based on the two conditions below:

#### Within Warranty •Ì

There are two options:

- After receiving the Return Material Authorization (RMA) form from our service department, customer 1. sends us the defective parts and informs about the shipment tracking number. Then we will dispatch new part(s) to your confirmed address with confirmed shipping invoice.
- The customer signs the Declaration Form and sends it back by email or fax. This form is legally 2. certificated to make sure the customer or end-user will return the defective parts to us on time. We will, at this option, dispatch the replacement(s) with confirmed shipping invoice.

# **M**NOTE

- Both Return Material Authorization Form and Declaration Form are offered by *COMEN* service department once the SCF is confirmed by service engineer.
- The customer is responsible for freight& insurance charges when the equipment is shipped to *COMEN* for service, including custom charges. We are responsible for the freight, insurance & custom charges from *COMEN to* the customer.

0

### • Out of Warranty

After receiving the RMA form from the service department, the customer sends defective parts to COMEN in advance. We will analyze the problems and discuss with the customer about either repairing or replacing the part(s). Once the maintenance fee is invoiced and paid, we will make sure to dispatch good part(s) to the confirmed address.

# **M**NOTE

• The customer is responsible for any freight & insurance charge for the returned product.

### 2.3.3 Obtain the RMA Form

Before the shipment of the materials, the customer must obtain an RMA form from our service department, in which the RMA number, description of returning parts and shipping instructions are included. The RMA number should be indicated on the packaging box.

0

### **NOTE**

• *COMEN* should not have any obligation to the end-user or customer who returns the goods without the notification by our service department. The sender takes full responsibility for the accounted fee.

### 2.3.4 Send the Parts to COMEN

Follow these suggested instructions:

• Please disassemble the parts with anti-static facility.

- Please pack the parts safely before return.
- Please put the RMA number on the parcel.
- Please describe the returned parts as 'sample of \*\*\*\*\*' and put the total value on the invoice, and note on the invoice as 'sample, no commercial value'.
- Please confirm the information (such as price in invoice, address and other necessary issues) with us ٠ before shipment.
- Please send back the parts after our company's confirmation. ٠

#### **Contact Information** 2.3.5

si consumabili If you have any question about maintenance, technical specifications or malfunctions of devices,

echipamente medicale

C

do not hesitate to contact us.

- COMEN International After-Sale Dept. •
- Monday to Friday 09:00-18:00 (UTC +08:00) •

### **Chapter 3 Principle Introduction**

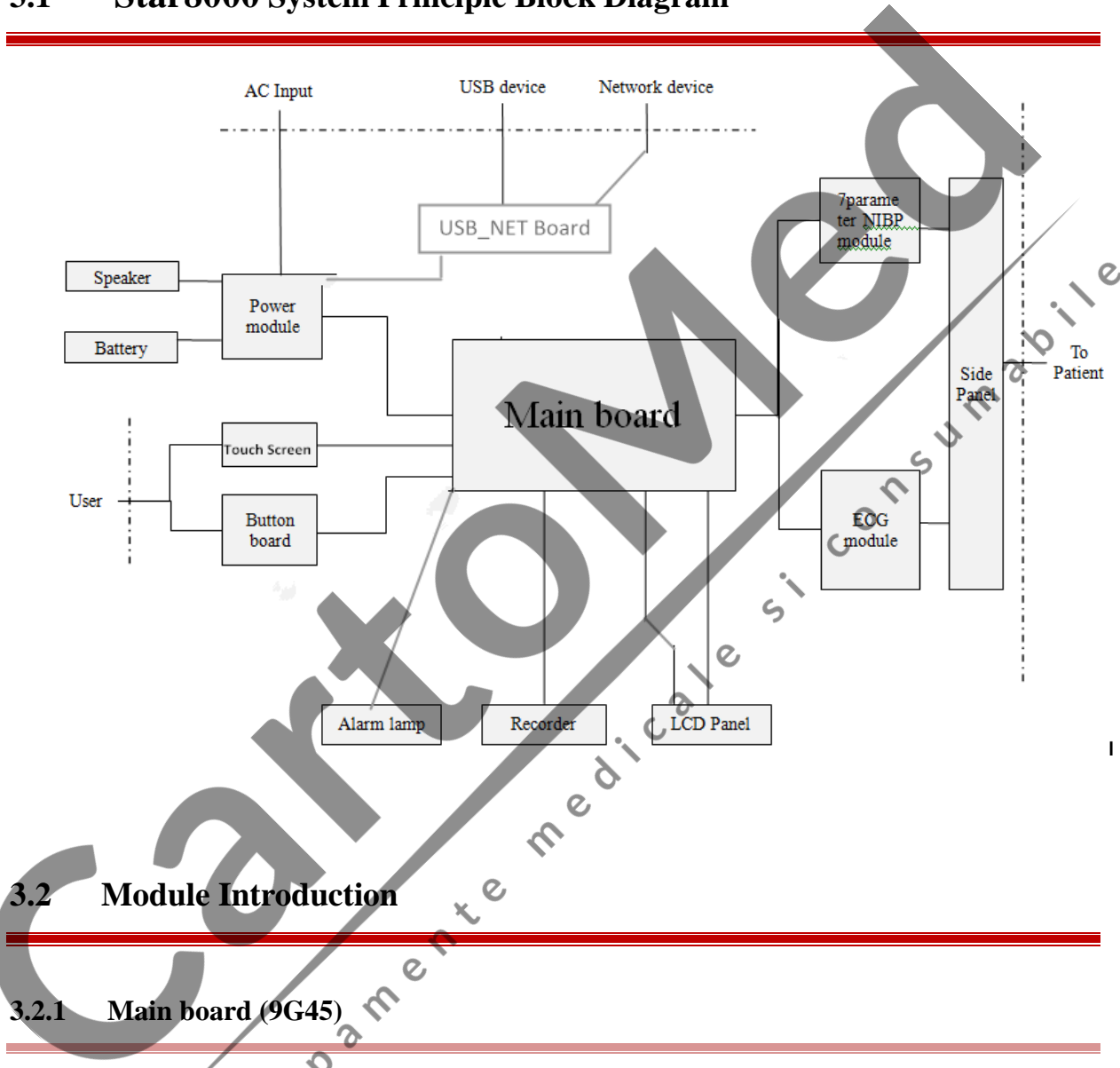

### 3.1 Star8000 System Principle Block Diagram

The main board is the heart of the patient monitor. It implements a series of tasks including input& output control, data storage and processing, display processing, system control communication management, printing management and alarming, etc.

The main board comprises the core board and bottom board. The core board is an essential CPU system containing the CPU, FLASH, memory, realtime clock, EEPROM, etc. It interfaces to the bottom board only. The bottom board is in charge of connections and communications with other internal modules

| PIN ID | Description             | Working Voltage S   |
|--------|-------------------------|---------------------|
| P1     | LCD signal socket(LVDS) | 12V,5V              |
| J29    | LCD signal socket(TTL)  | 12V,5V,3.3V         |
| J33    | FPC socket(to DC board) | 19V,18V,12V,5V,1.8V |
| J1     | Key1 socket             | 019 V,12V,5V        |
| J4     | Key2 socket             | 19 V,12 V,5 V       |
| J32    | Printer socket          | 18V,5 V             |
| P7     | WIFI socket             | 3.3V                |
| J7     | Alarm socket            | 5V                  |
| 16     | Touch screen socket     | /                   |
| J8     | LCD bright socket       | 12V,5V              |
| J15    | Touch screen socket     | /                   |
|        | 2                       |                     |

The 7 parameter ECG board is a parameter measurement components, it provides the following functions:

- 1. 3 or 5 leads ECG and RESP measurement;
- 2. 2-channel TEMP measurement;
- 3. Data exchange with the 7 parameter NIBP module.

| PIN ID             | J2                    | J3                     |
|--------------------|-----------------------|------------------------|
| Description        | To NIBP board         | To ECG interface panel |
| Working voltage    | 6.6V,5V,3.3V          | 5V Z                   |
| Module Function    | Measure ECG parameter | , IN                   |
| .3 7 Parameter NIB | P Module              | consu                  |

#### 3.2.3 7 Parameter NIBP Module

The 7 parameter NIBP board is a parameter measurement components, it provides the following functions:

5

0 <u>ر</u>د

6

- 1. NIBP measurement;
- 2. SpO2 installation place;
- IBP installation place; 3.
- Data exchange with the main board through the serial ports. 4.

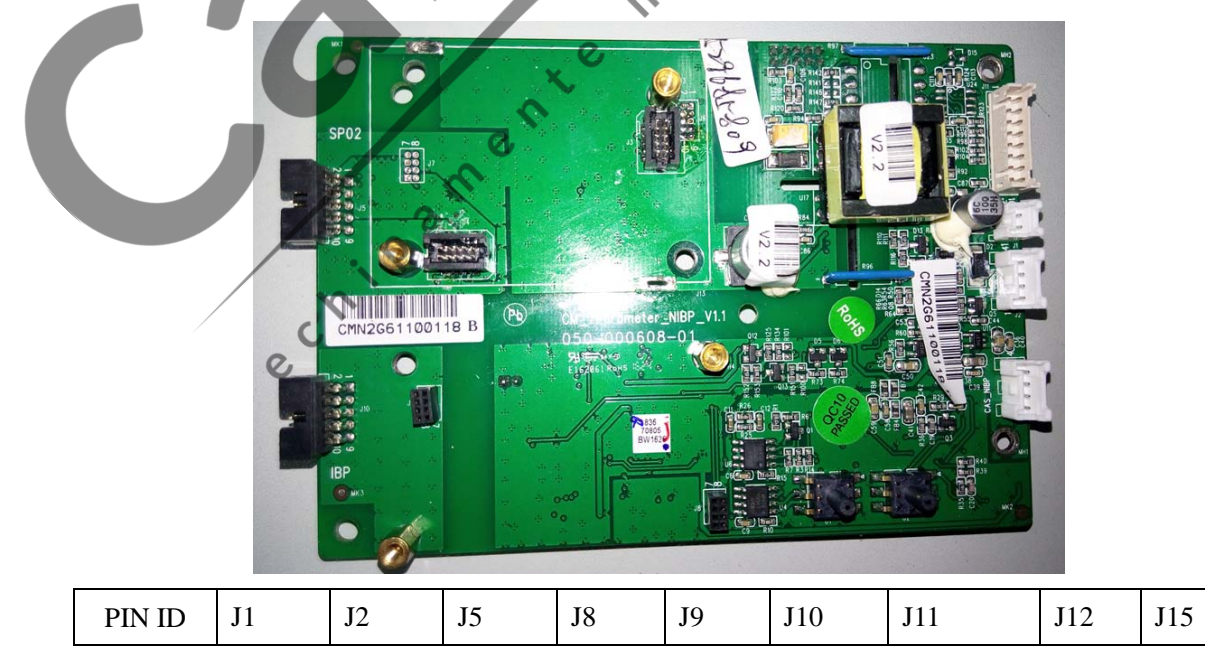

|          | NIBP                               | NIBP   | То      | IBP            | IBP    | То       | 7Paramete | То    | CAS    |
|----------|------------------------------------|--------|---------|----------------|--------|----------|-----------|-------|--------|
| D        | pump                               | valves | SpO2    | socket         | socket | IBP      | r         | ECG   | NIBP   |
| on       | socket                             | socket | interfa |                |        | interfac | communic  | board | socket |
| OII      |                                    |        | ce      |                |        | e panel  | ation     |       |        |
|          |                                    |        | panel   |                |        |          | socket    |       |        |
| Working  | 12V                                | 12V    | 3.3V    | 12 <b>V</b> ,5 | 5V     | 5V       | 12V,5V    | 6.6V, | 12V    |
| voltage  |                                    |        |         | V              |        |          |           | 5V,3. |        |
| voltage  |                                    |        |         |                |        |          |           | 3V    |        |
| Module   | Measure NIBP, SpO2, IBP, parameter |        |         |                |        |          |           |       |        |
| Function |                                    |        |         |                |        |          |           |       |        |

### 3.2.4 Power Supply Module

The power module is located at the back of the patient monitor. The main part of the power module is the power board, which contains charging & power management, distributed different DC power to main board ,7-parameter board, USB port, speaker and battery charging.

The AC power module transforms the input power into DC and then forwards them to each component of the patient monitor. The input power comes from AC source. The patient monitor will run power from the AC source whenever an AC source is available. If the AC source becomes unavailable, the patient monitor will automatically switch to the battery power. This does not affect the monitor's operating status.

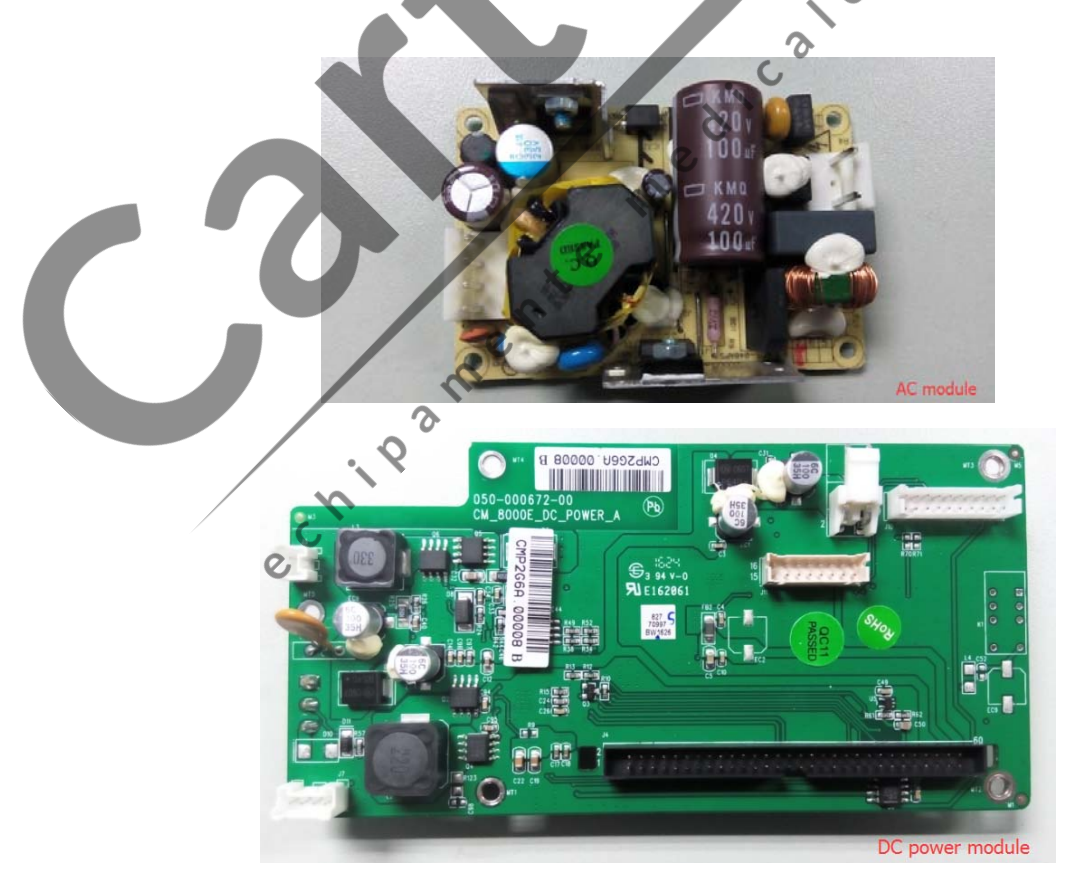

|             | CN1(A     | CN2    | 2(A   | J1       | J4      | J5      | J7     | J10     | J25               |
|-------------|-----------|--------|-------|----------|---------|---------|--------|---------|-------------------|
| PIN ID      | C)        | C      | -(    |          |         |         |        |         |                   |
|             | AC        | То     | DC    | To AC    | То      | Loud    | Co2    | То      | Battery           |
|             | input     | boar   | ď     | board    | mainbo  | speaker | socket | USB/NET | socket            |
| Description | socket    | sock   | et    | socket   | ard     | socket  |        | board   |                   |
|             |           |        |       |          | socket  |         |        | socket  |                   |
| Working     | 100-250   | 15V    |       | 15V      | 15 V,12 | /       | 5V     | 5V,1.8v | 16.8V             |
| working     | V(AC)     |        |       |          | V,5V,1. |         |        |         |                   |
| voltage     |           |        |       |          | 8V      |         |        |         |                   |
| Module      | Provide p | ower 1 | to ma | in board |         |         |        |         |                   |
| Function    |           |        |       |          |         |         |        |         | $\langle \rangle$ |
|             |           |        |       |          |         |         |        |         | v i               |
| .2.5 Butt   | on Board  |        |       | 4        |         |         |        |         | n.                |
|             |           |        |       |          |         |         |        |         |                   |

#### 3.2.5 **Button Board**

The button board, located at the lower part of the monitor's front panel, button board including knob that can be pressed, knob can also be rotated both clockwise and counter-clockwise, signals are sent to main board CPU by the single chip processor on button board. It also controls display of power indicator, AC indicator S and charge indicator.

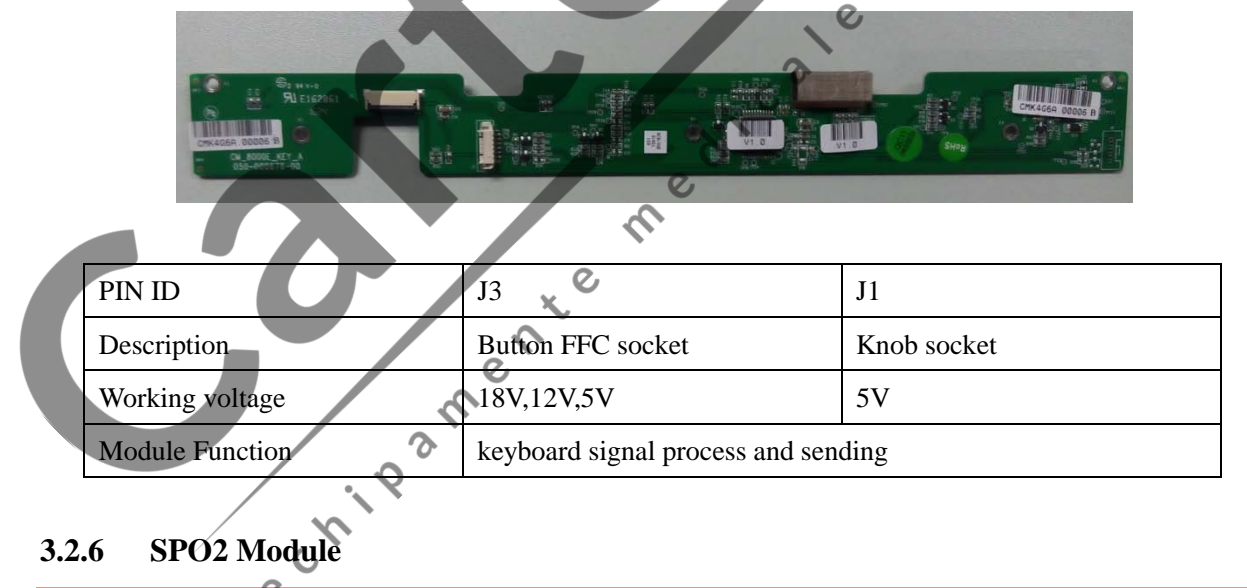

There are 3 types of SpO2 modules: Digital SpO2, Masimo SpO2 and Nellcor SpO2 module.

The SpO2 board implements SpO2 signals collection amplified simulation, relative digital/analog conversion and signal processing.

The pulse extent of optical signal changes during monitoring. SpO2 parameter, pulse rate signal and pleth waveform will be acquired after calculation. These data will be transmitted to the main board with special communication protocol.

### 3.2.7 Analog SpO2 Module

|                 | RISZGIB. 180661<br>DGITAL_SPO2_B<br>DGITAL_SPO2_B<br>DGITAL_SPO2_B |                   |
|-----------------|--------------------------------------------------------------------|-------------------|
| PIN ID          | J1                                                                 | J2 0              |
| Description     | SPO2 Power Socket                                                  | SPO2 Power Socket |
| Working voltage | 5V                                                                 | 5V 6              |
| Module Function | Measure SPO2 parameter                                             | n                 |

## 3.2.8 MASIMO SpO2 Module

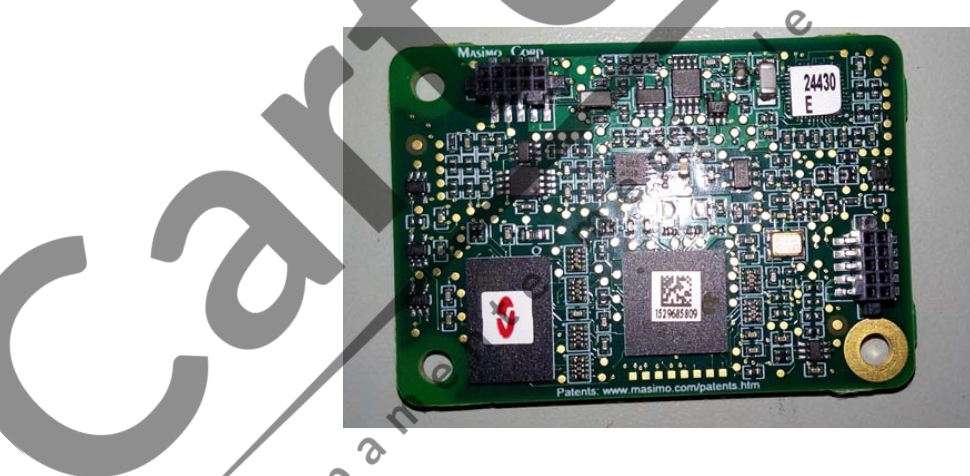

|                 | · · · · · · · · · · · · · · · · · · · |                   |
|-----------------|---------------------------------------|-------------------|
| PIN ID          | J1                                    | J2                |
| Description     | SPO2 Power Socket                     | SPO2 Power Socket |
| Working voltage | 5V                                    | 5V                |
| Module Function | Measure SPO2 parameter                |                   |

### 3.2.9 NELLCOR SpO<sub>2</sub>Module

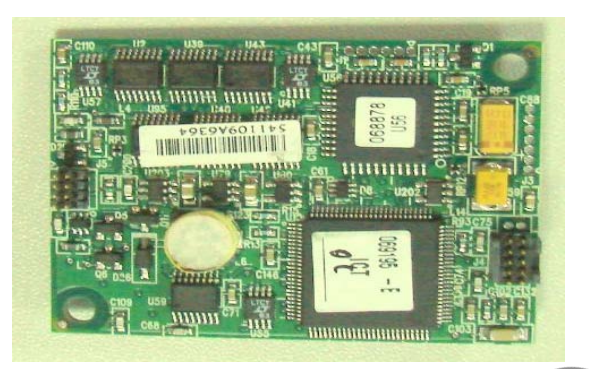

| PIN ID          | J4                                 | J5                            |
|-----------------|------------------------------------|-------------------------------|
| Description     | SpO <sub>2</sub> Power Socket      | SpO <sub>2</sub> Power Socket |
| Working voltage | 5V                                 | 5V                            |
| Module Function | Measure SpO <sub>2</sub> parameter | 3                             |
| e chipan        | ente medical                       |                               |

### **Chapter 4** Troubleshooting

0

### 4.1 Introduction

In this chapter, patient monitor problems are listed along with possible causes and recommended corrective actions. Refer to the tables to check the patient monitor, identify and eliminate the troubles. The troubles we list here are frequently arisen difficulties and the actions we recommend can correct most problems, but not all of them. For more information on troubleshooting, contact our International After-sale Dept.

### 4.2 Part Replacement

Printed circuit boards (PCBs), major parts and components in the patient monitor are replaceable. Once you isolate a PCB you suspect defective, follow the instructions in Chapter **7** *Disassembly Procedure* to replace the PCB with a known good one and check that the trouble disappears or the patient monitor passes all performance tests. If the trouble remains, exchange the replacement PCB with the original suspicious PCB and continue troubleshooting as directed in this chapter. Defective PCB can be sent to us for repair. To obtain information on replacement parts or order them, refer to *Parts* **6**.

<u>ر</u>د

### 4.3 Patient Monitor Status Check

Some troubleshooting tasks may require you to identify the hardware version and status of your patient monitor.

monitor.

### Software Version Check

Some troubleshooting tasks may require you to identify the configuration and software version of your patient monitor

• To view information on the system configuration and system software version, Select[Main Menu]

→[Maintain] →Password"5188"→Monitor Info

### 4.5 Technical Alarm Check

Before troubleshooting the patient monitor, check for technical alarm message. If an alarm message is presented, eliminate the technical alarm first. For detailed information on technical alarm message, possible cause and corrective action, refer to the patient monitor's User Manual.

### 4.6 Troubleshooting Guide

| Symptoms                       | Possible Cause                  | Corrective Action                              |  |
|--------------------------------|---------------------------------|------------------------------------------------|--|
|                                | AC power cable not connected    | Check that AC power is properly connected      |  |
|                                | and the battery capacity is too | and check that the battery capacity is         |  |
|                                | low                             | sufficient.                                    |  |
|                                |                                 | Use a Multi-meter to check it out, if you      |  |
|                                | Fuse(s) is (are ) broken        | don't know how to use, please refer to our     |  |
| The patient monitor fails      |                                 | International Service Dept.                    |  |
| to start (AC LED or            |                                 | 1. Check that cables from button board to      |  |
| battery LED does not<br>light) | Cables defective or poorly      | power module properly connected.               |  |
|                                | connected                       | Check that cables and connectors are not       |  |
|                                | e d                             | damaged.                                       |  |
|                                | KEY board is defective          | Replace the KEY board                          |  |
|                                | Power module is defective       | Replace the power module                       |  |
|                                | The cable between power         |                                                |  |
| The patient Monitor fails      | supply board to keyboard        | Check this cable to see if it's connected well |  |
| to start. (AC indicator or     | defective                       |                                                |  |
| battery indicator are          | Key board is Defective          | Replace the key board                          |  |
| lighting)                      | Power module is defective       | Reconnected the power module                   |  |
|                                | Motherboard is Defective        | Replace the Motherboard                        |  |

### 4.6.1 Power On/Off Failures

### 4.6.2 Display Failures

| Symptoms Possible Cause Corrective Action |  | Symptoms | Possible Cause | Corrective Action |
|-------------------------------------------|--|----------|----------------|-------------------|
|-------------------------------------------|--|----------|----------------|-------------------|

| Integrated display is blank<br>but the patient monitor still | Cables connected<br>Motherboard with screen<br>defective or connected poorly | <ol> <li>Check that cables from the screen to the<br/>Motherboard and from the screen adapter<br/>board to the button board display are<br/>correctly connected.</li> <li>Check that the cables and connectors are<br/>not damaged.</li> </ol> |  |
|--------------------------------------------------------------|------------------------------------------------------------------------------|----------------------------------------------------------------------------------------------------|--|
| works                                                        | Adapter board or its cables                                                  | Replace the adapter or reconnected the                                                                                                    |  |
|                                                              | defective                                                                    | cables                                                                                                    |  |
|                                                              | Screen is defective                                                          | Replace the Screen.                                                                                                    |  |
|                                                              | Motherboard is defective                                                     | Replace the Motherboard                                                                                                    |  |
|                                                              | Power module is defective                                                    | Replace the power module.                                                                                                    |  |
| Integrated display is blank                                  | Cables defective or poor connected.                                          | Check the cable from power supply board to main board, replace it if it's defected                                                                                                    |  |
| does not work                                                | The power board is defective                                                 | Replace the power board                                                                                                    |  |
|                                                              | Motherboard is defective                                                     | Replace the Motherboard                                                                                                    |  |
| Screen displays splash or                                    | Cables defective or are poorly connected.                                    | Check that the cable between the display<br>and the Motherboard(or inverter board) is<br>correctly connected.                                                                                                    |  |
| flashing specks                                              | The screen inverter board is defective                                       | Replace the Screen inverter board                                                                                                    |  |
|                                                              | The screen is defective                                                      | Replace the screen                                                                                                    |  |
|                                                              | The Motherboard is defective                                                 | Replace the Motherboard                                                                                                    |  |
| 4.6.3 Battery Failures                                       |                                                                              |                                                                                                    |  |

| Symptoms                      | Possible Cause                | Corrective Action                                     |
|-------------------------------|-------------------------------|-------------------------------------------------------|
|                               |                               | Recharge the battery for about 4 hours, check out     |
|                               |                               | how long it can operate and check out its voltage     |
|                               | Battery is defective          | with a multi-meter. Please refer to our international |
| Battery can' t be<br>recharge | e                             | after sales Dept about the exact values               |
|                               | Cable defective or            | Check that cable between battery and power module     |
|                               | poorly connected              | is correctly connected.                               |
|                               | Power board failures          | Replace power board                                   |
|                               | The Mother board is defective | Replace the mother board                              |

### 4.6.4 ECG Failures

| Symptoms                                                                             | Possible Cause                                                                             | Corrective Action                                                          |
|--------------------------------------------------------------------------------------|--------------------------------------------------------------------------------------------|----------------------------------------------------------------------------|
| The ECG<br>Parameter or<br>waveform<br>signals cannot<br>be detected or<br>incorrect | The settings of ECG is incorrect                                                           | Check the ECG channel or Lead Type settings                                |
|                                                                                      | ECG cable is defective or is not connected well                                            | Replace the ECG detector or reconnect the electrodes                       |
|                                                                                      | The skin of patient is dry                                                                 | Clean the skin and paint certain electrode cream                           |
|                                                                                      | Cable from Mother board<br>and ECG module does not<br>connect well with the<br>Motherboard | Check the cable from Motherboard to ECG module                             |
|                                                                                      | The cable from the ECG<br>module to side plate socket<br>is not connected well             | Check the cable from ECG module to side plate socket<br>and reconnect them |
|                                                                                      | ECG module is defective                                                                    | Replace the ECG module                                                     |
|                                                                                      | Motherboard is defective                                                                   | Replace the Motherboard S                                                  |
|                                                                                      | Internal wire is loose or                                                                  | Check from Motherboard to ECG board and replace with                       |
| ECG No                                                                               | damage                                                                                     | a new one and have a try                                                   |
| baseline                                                                             | ECG module defective                                                                       | Replace the ECG module                                                     |
|                                                                                      | Motherboard defective                                                                      | Replace the Motherboard                                                    |
|                                                                                      | ECG setting is incorrect                                                                   | Reset the ECG settings on ECG setup menu                                   |
|                                                                                      | The monitor does not connect to grounding                                                  | Connect the grounding cable to the right place                             |
| ECG                                                                                  | ECG cable is not connected well with the Motherboard                                       | Check the cable from Motherboard to ECG module                             |
| waveform has                                                                         | The cable from the ECG<br>module to side plate socket<br>is not connect well               | Check the cable from ECG module to side plate socket<br>and reconnect them |
|                                                                                      | Disturbed by some electronic machine                                                       | Remove some electronic machine from the monitor                            |
|                                                                                      | ECG module defective                                                                       | Replace the ECG module                                                     |
| HR value is                                                                          | External ECG cable is                                                                      | Replace the ECG accessories or change the HR source                        |

| incorrect              | damage or the HR channel is                                       |                                   |
|------------------------|-------------------------------------------------------------------|-----------------------------------|
|                        | The electrodes are connected poorly                               | Reconnect the electrode           |
|                        | The wire between ECG<br>module and main board<br>poorly connected | Reconnect the cable or replace it |
|                        | ECG module defective                                              | Replace the ECG module            |
|                        | Motherboard defective                                             | Replace the Mother board          |
| 4.6.5 SpO <sub>2</sub> | Failures                                                          |                                   |

### 4.6.5 SpO<sub>2</sub> Failures

| Symptoms                                         | Possible Cause                                                                                           | Corrective Action                                                                                                    |
|--------------------------------------------------|----------------------------------------------------------------------------------------------------|----------------------------------------------------------------------------------------------------|
|                                                  | The SPO2 probe is defective                                                                              | Replace the SPO2 probe                                                                                                    |
| The SpO <sub>2</sub> no<br>waveform<br>and value | The cable from the SPO2 module to side plate socket is not connect well                                  | Check the cable from SPO2 module to side plate socket and reconnect them                                                                                                    |
|                                                  | Cables from Motherboard to SPO2<br>module are defective or poorly<br>connected.                          | <ol> <li>Check that the cable between the Motherboard<br/>to the SPO2 module is correctly connected.</li> <li>Check that the cables and connectors are not<br/>damaged</li> </ol> |
|                                                  | SPO2 module is defective                                                                                 | Replace the SPO2 module                                                                                                    |
|                                                  | Motherboard is defective                                                                                 | Replace the Motherboard                                                                                                    |
|                                                  | The probe type of the patient is wrong                                                                   | Change a right probe type of patient                                                                                                    |
| SpO <sub>2</sub> value is incorrect              | Long period of NIBP measurement<br>on the same limb or some other<br>condition such as shock or low temp | Start the SPO2 measurement in a normal state                                                                                                    |
|                                                  | SPO2 module is defective                                                                                 | Replace the SPO2 module                                                                                                    |
| /                                                | Motherboard is defective                                                                                 | Replace the Motherboard                                                                                                    |

#### **NIBP Failures** 4.6.6

| Symptoms         Possible Cause         Corrective Action |
|-----------------------------------------------------------|
|-----------------------------------------------------------|

| Can't start air inflation                         | Cables from mother board to<br>NIBP module are defective or<br>poorly connected. | First, check that the cable between the motherboard to<br>the NIBP module is correctly connected. Then, check<br>that the cables and connectors are not damage. |
|---------------------------------------------------|----------------------------------------------------------------------------------|----------------------------------------------------------------------------------------------------|
|                                                   | The keyboard defective                                                           | Replace the Keyboard                                                                                                    |
|                                                   | The wire from the NIBP module                                                    | Check the wire from NIBP module to air pump,                                                                                                    |
|                                                   | to air pump is not connected well                                                | replace it if it's broken                                                                                                    |
|                                                   | NIBP module is defective                                                         | Replace the NIBP module                                                                                                    |
|                                                   | Mother board is defective                                                        | Replace the mother board                                                                                                    |
| Inflate sin                                       | The NIBP settings are wrong                                                      | Check out the type of the patient in the patient management                                                                                                    |
| Inflate air<br>repeatedly<br>(NO NIBP<br>values ) | The accessories have air leakage                                                 | Check out the cuff ,the cuff pipe ,or the interface socket                                                                                                    |
|                                                   | The NIBP pump has air leakage                                                    | Inflatable with numerical display, but the value is not stable, it can be seen that the numeric declines                                                        |
|                                                   | 2in 1 functions board                                                            | Replace the 2 in 1 functions board                                                                                                    |
|                                                   | The type of the patient is wrong                                                 | Check out the type of the patient in the patient management                                                                                                    |
| The NIBP<br>values are<br>incorrect               | A continue NIBP measurement<br>for a Long time                                   | The measurement should start every 5 minutes at least                                                                                                    |
|                                                   | The NIBP accessories have                                                        | 1. The cuff is tied up too tight or too loose                                                                                                    |
|                                                   | leakage                                                                          | <ol> <li>The cuff has leakage or is defective</li> <li>The NIBP tubing has leakage</li> </ol>                                                                   |
|                                                   | The NIBP module is defective                                                     | Replace the NIBP module                                                                                                    |
|                                                   | The Mother board is defective                                                    | Replace the Mother board                                                                                                    |

| 4.6.7 RESP Failures |                                |                                                        |  |
|---------------------|--------------------------------|--------------------------------------------------------|--|
| Symptoms            | Possible Cause                 | Corrective Action                                      |  |
| NO RESP<br>data     | The RESP is disabled           | Enable the RESP on setup menu                          |  |
|                     | ECG cable or electrode is      | Paplage the ECC apple                                  |  |
|                     | defected                       | Replace the ECG cable                                  |  |
|                     | Cables from Motherboard to     | 1. Check that the cable between the Motherboard to the |  |
|                     | ECG module defective or poorly | ECG module is correctly connected.                     |  |
|                     | connected.                     | 2. Check that the cables and connectors are not damage |  |
|                     | The cable from the ECG module  | Check the cable from ECG module to side plate socket   |  |

|                                              | to side plate socket is not      | and reconnect them              |
|----------------------------------------------|----------------------------------|---------------------------------|
|                                              | connected well                   |                                 |
|                                              | ECG module is defective          | Replace the ECG module          |
|                                              | Motherboard is defective         | Replace the Motherboard         |
|                                              | The signal of patient is so weak | Check out the patient condition |
| RESP wave<br>and reading<br>are<br>incorrect | The electrode is defective       | Replace the ECG probe           |
|                                              | ECG module is defective          | Replace the ECG module          |
|                                              | Motherboard is defective         | Replace the Motherboard         |
| 4.6.8 IBP Module Defective                   |                                  | , e                             |
|                                              |                                  |                                 |

### 4.6.8 IBP Module Defective

| Symptoms      | Possible Cause                                                               | Corrective Action                                                                 |
|---------------|------------------------------------------------------------------------------|-----------------------------------------------------------------------------------|
|               | The monitor is not equipped                                                  | Check out whether there is a IBB module in the monitor                            |
|               | with IBP module                                                              | Check out whether there is a TBP module in the monitor                            |
|               | IBP module is disabled                                                       | Please enable the IBP module, For more details, you can refer to the user manual. |
| The IBP has   | Cables from Motherboard to                                                   | 1. Check that the cable between the Motherboard to the                            |
| no readings   | IBP module are defective or                                                  | IBP module is correctly connected.                                                |
| and no        | poorly connected                                                             | 2. Check that the cables and connectors are not damage.                           |
| waveforms     | The cable from the IBP module<br>to side plate socket is not<br>connect well | Check the cable from IBP module to side plate socket<br>and reconnect them        |
|               | IBP module is defective                                                      | Replace the IBP module                                                            |
|               | Motherboard is defective                                                     | Replace the Motherboard                                                           |
|               | 0                                                                            | 1. Zeroing must be done before use                                                |
|               | 2                                                                            | 2. Disposable IBP sensor must be change after single                              |
|               | The IBP settings are incorrect                                               | use                                                                               |
| IBP readings  | N.                                                                           | 3. Ensure the channel you set is the channel you are                              |
| are incorrect | 00                                                                           | using                                                                             |
|               | The IBP extension cable or                                                   | Deploce the extension cohis on concer                                             |
|               | sensor is defected                                                           | Replace the extension cable or sensor                                             |
|               | The IBP module is defective                                                  | Replace the IBP module                                                            |

### 4.6.9 TEMP Module Defective

| Symptoms               | Possible Cause                                                                 | Corrective Action                                                                                                    |
|------------------------|--------------------------------------------------------------------------------|----------------------------------------------------------------------------------------------------|
|                        | The temperature is lower<br>than the monitor can<br>measure range              | Check out the TEMP is in the normal range                                                                                                    |
|                        | The TEMP probe is defective                                                    | Change another TEMP probe                                                                                                    |
| NO TEMP values         | Cables from Motherboard to<br>ECG module are defective or<br>poorly connected  | <ol> <li>Check that the cable between the Motherboard to<br/>the ECG module is correctly connected.</li> <li>Check that the cables and probe are not damage</li> </ol> |
|                        | The cable from the ECG<br>module to side plate socket<br>is not connected well | Check the cable from ECG module to side plate<br>socket and reconnect them                                                                                             |
|                        | TEMP module is defective<br>Motherboard is defective                           | Replace the TEMP module Generation Replace the Motherboard                                                                                                    |
|                        | The type of temp sensor is incorrect                                           | it can supports CF and YSI, change the setting you need                                                                                                    |
| incorrect              | TEMP probe is incorrect                                                        | Replace the TEMP probe                                                                                                    |
|                        | ECG module is defective                                                        | Replace the ECG module                                                                                                    |
|                        | The TEMP socket defective                                                      | Change a TEMP probe                                                                                                    |
| TEMP Value<br>unstable | The ECG module is defective                                                    | Replace the ECG module                                                                                                    |
|                        | The Mother board is defective                                                  | Replace the Mother board                                                                                                    |

# 4.6.10 EtCO<sub>2</sub> Failures

| C C               |                            |                                          |
|-------------------|----------------------------|------------------------------------------|
| Symptoms          | Possible Cause             | Corrective Action                        |
| NO EtCO2          | Accessories (sampling line | Replace sampling line or airway adapter. |
| readings and wave | or adapter) is defective   |                                          |

|                                 | 1                                      |                                                             |
|---------------------------------|----------------------------------------|-------------------------------------------------------------|
|                                 | Cables from Motherboard to             | 1. Check that the cable between the Motherboard to          |
|                                 | side plate connector poorly            | the side plate connector is correctly connected.            |
|                                 | connected                              | 2. Check that the cables and connectors are not             |
|                                 |                                        | damage                                                      |
|                                 | The cable from the                     | Check the cable from EtCO <sub>2</sub> module to side plate |
|                                 | EtCO <sub>2</sub> module to side plate | socket and reconnect them                                   |
|                                 | socket is not connected well           |                                                             |
|                                 | EtCO <sub>2</sub> module is defective  | Replace the EtCO <sub>2</sub> module                        |
|                                 | Motherboard is defective               | Replace the Motherboard                                     |
| EtCO <sub>2</sub> readings or   | EtCO <sub>2</sub> sampling line or air | Replace the EtCO <sub>2</sub> probe                         |
| wave are incorrect              | adapter is defective                   |                                                             |
|                                 | EtCO <sub>2</sub> module is defective  | Replace the EtCO <sub>2</sub> module                        |
|                                 | Motherboard is defective               | Replace the Motherboard                                     |
| 4.6.11 Button and Knob Failures |                                        |                                                             |
|                                 |                                        | 2                                                           |

## 4.6.11 Button and Knob Failures

| Symptoms                                                   | Possible Cause                        | Corrective Action                        |
|------------------------------------------------------------|---------------------------------------|------------------------------------------|
|                                                            | Cable defective or poorly connected   | Check that cable between button board    |
| Buttons do not work                                        |                                       | and Motherboard is properly connected.   |
|                                                            | Button board failure                  | Replace button board.                    |
|                                                            |                                       | 1. Check that cables from knob to button |
|                                                            | Cable defective or                    | board, and button board to Motherboard   |
| Knob does not work Knob Knob Knob Knob Knob Knob Knob Knob |                                       | are properly connected                   |
|                                                            |                                       | 2. Check that connecting cables and      |
|                                                            | ×.                                    | connectors are undamaged.                |
|                                                            | Knob failures                         | Replace the knob                         |
|                                                            | Button board failure or knob board is | Button board malfunctions. Replace the   |
|                                                            | defective                             | button board                             |

# 4.6.12 Recorder Failures

| Symptoms    | Possible Cause                 | Corrective Action                  |
|-------------|--------------------------------|------------------------------------|
|             | Paper reversed                 | Re-install the paper roll.         |
| No printout | The record door does not close | Check out door and indicator light |
|             | well                           | (green is the working status)      |

|                    | The type of paper is wrong                        | Install the right paper                                                                                                    |
|--------------------|---------------------------------------------------|----------------------------------------------------------------------------------------------------|
|                    | Cable defective or poorly connected               | <ol> <li>Check that cable between recorder<br/>and Motherboard is properly<br/>connected.</li> </ol>                          |
|                    |                                                   | 2. Check that connecting cables and connectors are not damaged.                                                               |
|                    | Recorder power<br>supply failure                  | Check if the power module outputs 5 V<br>DC and 12V DC correctly, if no,<br>reconnect the cable or change the main            |
|                    | Recorder failure                                  | board Replace the recorder.                                                                                                   |
| Poor print quality | Paper roll not properly installed                 | Stop the recorder and re-install the paper roll.                                                                              |
|                    | Print head dirty                                  | <ol> <li>Check the thermal print head</li> <li>Clean the thermal print head with an appropriate cleaning solution.</li> </ol> |
|                    | Print head failure<br>Recorder failure            | Replace the print head.<br>Replace recorder.                                                                                  |
| Paper jam          | paper feeding not improperly<br>Recorder defected | Reloading the paper<br>Replace the paper                                                                                      |

| 4.6.13 Network Related Problems |                               |                                         |  |
|---------------------------------|-------------------------------|-----------------------------------------|--|
| Symptoms                        | Possible Cause                | Corrective Action                       |  |
| Can't communicate with CMS,     | Inner network cable defective | 1. Reconnect the network cable          |  |
| indicator of RJ45 port is not   | or poor connection            | 2. Replace the network cable            |  |
| illuminated or flashing         | JR45 Connector problem        | Replace the connector                   |  |
| ő                               | AP adapter/router is defected | Replace the AP adapter or router        |  |
| Can't communicate with CMS,     | Settings problem              | Reset the IP address and monitor        |  |
| but connection is ok            |                               | configuration according the user manual |  |
|                                 | Computer system compatible    | Install the right version of windows    |  |
|                                 | problem                       | system                                  |  |

| Monitor software problem | Ensure the monitor's software support |
|--------------------------|---------------------------------------|
|                          | the CMS                               |

### 4.6.14 Software Upgrade Problems

| Symptoms                                | Possible Cause                                              | Corrective Action                                                                                                    |
|-----------------------------------------|-------------------------------------------------------------|----------------------------------------------------------------------------------------------------|
|                                         | Upgrade software is damaged                                 | Get new software from manufacturer                                                                                                    |
| System upgrade failure<br>"system tips" | Software name incorrect                                     | Check the software name to make sure<br>there is not error, specially the capital<br>words                                                                         |
|                                         | Main board is defective                                     | Chang the main board                                                                                                    |
|                                         | Software is incorrect                                       | Use the incorrect software for patient monitor                                                                                                    |
|                                         | USB-stick defective or can't be detected by patient monitor | Chang the usb-stick for testing                                                                                                    |
|                                         | Software is damaged or incorrect name                       | Check the software name or change the software                                                                                                    |
| Fail to upgrade "not system<br>tips"    | USB socket is damaged or internal cable defected            | Check the software on another patient<br>monitor to confirm if the usb-stick and<br>software no problem, then check the<br>patient monitor usb socket and internal |
| <u> </u>                                | Main board is defected                                      | cable Replace the main board                                                                                                    |
|                                         |                                                             | l                                                                                                    |

4.6.15 Technical Alarm Messages

Please refer to the User manual.

# Chapter 5 Software Upgrade

The system software is able to be upgraded with the USB disk through USB interface on monitor.

### 5.1 Tools

The following tools are required during the software upgrade:

• USB-stick 2GB/4GB(recommend)

### 5.2 Preparation before Upgrade System Software

- Before software upgrade, please check software version and record it to make sure you are able to revert back in case the failure of software upgrade.
- Take a USB-Stick, the size of the USB Stick should be 2GB/4GB(recommend), format it to "FAT" format before software upgrade;
- 3. Unzip the package file that got from us and copy the folder \* to the root directory in USB-Stick, do not change the folder name or the file name(s) in the folder unless you are informed by us to have the necessary change.

med

4. The folder name should be "SOFTUPDATE" in capital.

### 5.3 System Software Upgrade

Connect the USB-Stick to patient monitor;

- 2. Power on the patient monitor( you would see the software upgrade progress on screen);
- 3. When the software upgrade is done, Remove the USB-Stick and Power off the patient monitor;
- 4. Restart the monitor and check the software version.

### NOTE

- Make sure you have confirmed with *COMEN* Customer Service Department the software package is fit for the software upgrade for the monitor you are currently operating on.
- Disconnect the patient monitor from patient before software upgrade;
- Make sure the battery capacity is enough or plug on AC power while doing the software upgrade process, it takes around 2-10 minutes during the whole upgrade;
- Program upgrade should be performed by qualified service personnel only.
- Do not unplug the USB-Stick during the software upgrade process.

### **Chapter 6 Performance Verification**

5

, cole

#### 6.1 **IBP** Test

#### 6.1.1 **BP**\Performance Test

Tool required: MX960 (medex)

Follow this procedure to perform the test.

- 1. Connect the patient simulator to IBP1 socket..
- Click the IBP baseline on the screen, select "CH press set up", set "ART" as CH1(arterial 2. pressure).Enter "SURVEY set up" menu, select IBP (1,2) setup select "IBP PRESSURE ZERO", select consu "CH1 ZERO". Follow up the next step after screen display "IBP CH1 zero success"
- 3. Press MX960 keypad continuously.
- 4. The IBP value show 100±1mmHg
- Repeat the steps above for all the IBP channels. 5.

#### 6.1.2 **IBP** Pressure Calibration

- Connect the patient simulator to IBP1 socket. 1.
- Click the IBP baseline on the screen, select "CH press set up", set "ART" as CH1(arterial pressure). 2.

2

- Enter "SURVEY set up" menu, select IBP(1, 2)setup, select "IBP PRESSURE ZERO", select "CH1 3. ZERO", and set the CH1 pressure value as 100.
- Press MX960 keypad straightly then click Channel 1Calibration. 4.
- The IBP value on the display will be "100" means the IBP calibration success, otherwise repeat below 5.  ${\cal O}$ operation.
- Repeat the steps above for all the IBP channels. 6.

#### 6.2 **NIBP** Test

#### 6.2.1 **NIBP Leakage Test**

Tools required:

- NIBP cuff for adult patient
- Appropriate tubing
- Cylinder

Follow this procedure to perform the test:

- 1. Set [Patient type] to [Adult].
- 2. Connect the NIBP cuff with the NIBP socket on the monitor.
- 3. Apply the cuff to the cylinder as shown below.

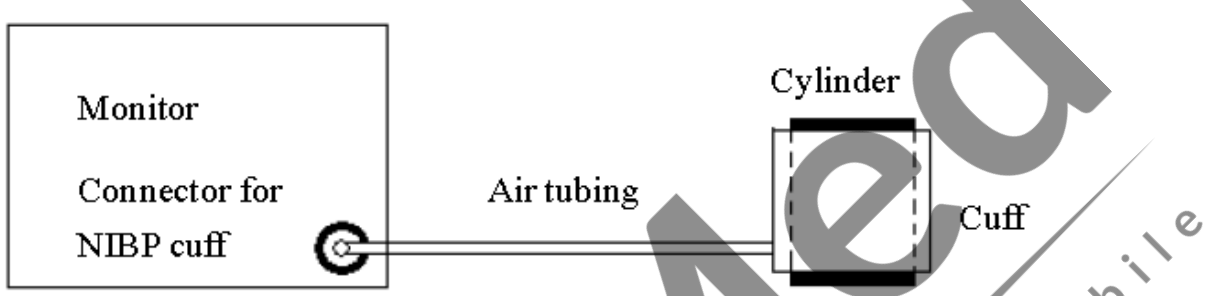

- Select [Main menu]→ [MAINTAIN]→Password "5188" →[Leakage Test]. The message[Leakage Testing...] is displayed in the NIBP parameter area.
- 5. The cuff automatically deflates after 20s, which means NIBP leakage test is completed. If no message is displayed in the NIBP parameter area, it indicates that the system has no leakage. If the message [NIBP Pneumatic Leak] is displayed, it indicates that the system may have a leakage. In this case, check if all connections are good and the cuff and tubing have no leakage. Perform the test again after making sure all connections are good and the cuff and tubing have no leakage.

You can either perform a manual leakage test:

- 1. Raise the pressure in the rigid vessel to 250 mmHg with the balloon pump. Then, wait for 5 seconds to let the measured values becoming stable.
- 2. Record the current pressure value and meanwhile use a time counter to count time. Then, record the pressure value after counting to 60s.
- 3. Compare the two values and make sure the difference should not be greater than 5 mmHg.

# 6.2.2 NIBP Calibration

Tools required:

- T-shape connector
- Appropriate tubing
- Balloon pump
- Metal Vessel with volume  $500 \pm 25$  ml

e

Reference manometer (calibrated with accuracy equal to or greater than 1 mmHg)

Follow this procedure to perform a NIBP calibration:

1. Connect the equipment as shown below.

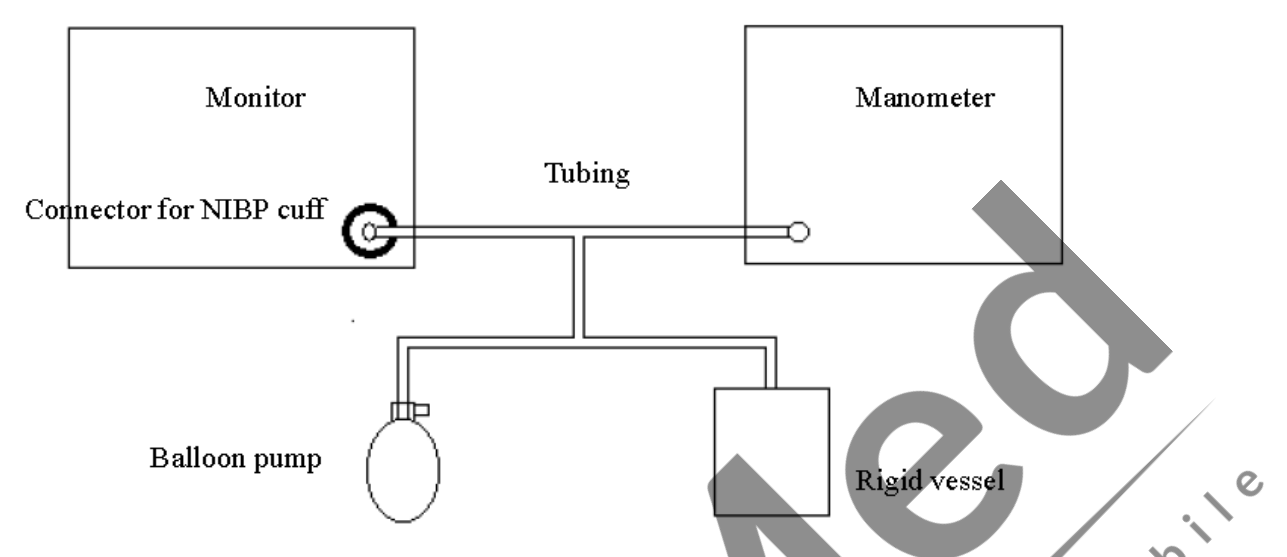

- 2. Before inflation, the reading of the manometer should be 0. If not, open the balloon pump to let the whole airway open to the atmosphere. Close the balloon pump after the reading is 0.
- 3. Check the manometer values and the monitor values. Both should be 0mmHg.
- Set [NIBP Pressure] to 150 mmHg in the [NIBP Measurement Circuit]. Raise the pump pressure to 150 mmHg. After the pressure value is stabilized, select the [Calibrate] button to start a calibration.

S

- 5. Set patient type to [Adult/Pediatric] in the [Overpressure Protection Circuit], and raise the pressure to 350 mmHg. After the pressure value is stabilized, select [Calibrate] to start a calibration.
- 6. Set the patient type to [Neonate] in the [Overpressure Protection Circuit], and raise the pressure to 165 mmHg. After the pressure value is stabilized, select [Calibrate] to start a calibration.

All calibration results are displayed in the [Calibrate NIBP] menu. If the calibration fails, check the test system for leakage and perform another calibration.

C

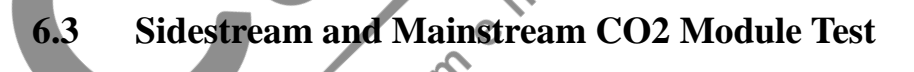

### 6.3.1 Accuracy Test

Tools required:

- A steel gas cylinder with 6±0.05% CO2 and balance gas N2
- T-shape connector
- Tubing

Follow this procedure to perform the test:

e

1. Plug the module into the module rack.

- 2. Wait until the CO2 module warmup is finished, and check the airway for leakage and perform a leakage test as well to make sure the airway has no leakage.
- 3. In the [CO2] menu—->CO2setup $\rightarrow$ select [Zero].
- Connect the test system as follows: 4.

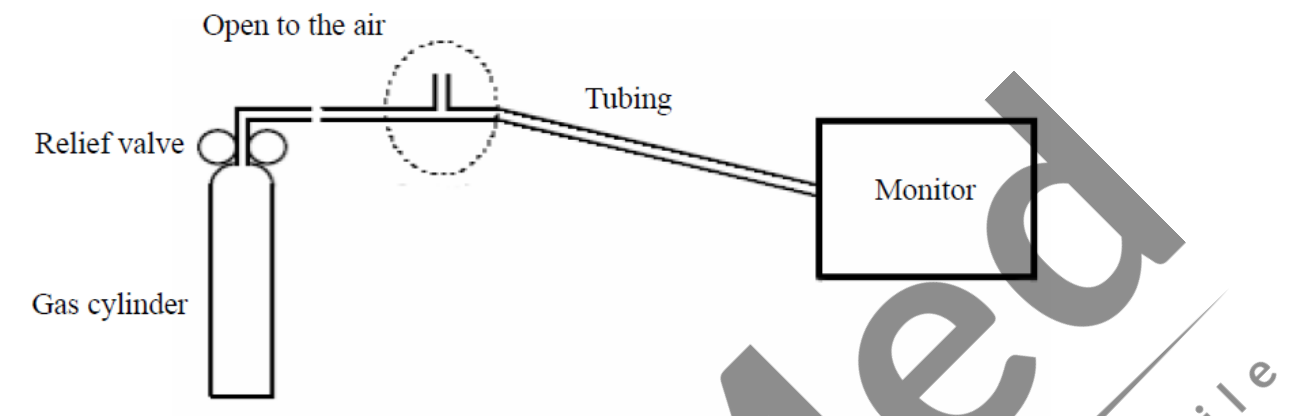

Open the relief valve to vent standard CO2 and make sure that there is an excess gas flow through 5. theT-shape connector to air.

S

C

 $\mathcal{S}$ C

Check the realtime CO2 value is within  $6\pm0.05\%$  in the [zero CO2] menu. 6.

#### **ECG Test 6.4**

#### **ECG Performance Test** 6.4.1

Tool required:

Fluke Medsim 300B, MPS450 or other patient simulator recommended  $\delta$ 

Follow this procedure to perform the test:

- Connect the patient simulator with the ECG module using an ECG cable. 1.
- Set the patient simulator as follows: ECG sinus rhythm, HR=80 bpm with the amplitudes 1mV. 2.
- Check the ECG waves are displayed correctly without noise and the displayed HR values within  $80 \pm 1$ 3. bpm. О
- Disconnect each of the leads in turn and observe the corresponding lead off message displayed on the 4. screen.
- Set that the simulator outputs paced signals and set [PACE] to [ON] on the monitor's patient manage 5. interface. Check the pace pulse marks on the monitor screen.

#### 6.4.2 **ECG** Calibration

Tool required:

### Vernier caliper

Follow this procedure to perform a calibration:

- 1. Select the 1<sup>st</sup> channel ECG waveform area  $\rightarrow$  [**FILTER**] $\rightarrow$  [**DIA**].
- 2. Select [MAIN MENU]  $\rightarrow$  [MAINTAIN]  $\rightarrow$  PASSWORD "5188"  $\rightarrow$  [ECG Calibrate].
- 3. Select [ECG CAL]. A square wave appears on the screen and the message [CAL, can't monitor] is displayed.
- 4. Compare the amplitude of the square wave with the wave scale. The difference should be within 5%.
- 5. After completing the calibration, select [STOP ECG CAL].

If necessary, you can print out the square wave and wave scale through the recorder and then measure the difference.

### 6.5 **RESP Performance Test**

Tool required:

Fluke Medsim 300B, MPS450 or other patient simulator recommended

Follow this procedure to perform the test:

- 1. Connect the patient simulator to the module using a non ESU-proof cable and set lead IIas the respiration lead.
- 2. Configure the simulator as follows: lead II as the respiration lead, base impedance line as  $1500 \Omega$ ; delta impedance as  $0.5 \Omega$ , respiration rate as 40 rpm.

5

3. Check the RESP wave is displayed without any distortion and the displayed RESP value is within  $40 \pm 1$  rpm.6.1 Spo2 Test

Tool Required: None.

Follow this procedure to perform the test:

- 1. Connect SpO2 sensor to the SpO2 connector of the monitor. Set [Patient type.] to [Adu]on the monitor and set [PR Source] to SpO2 on the monitor.
- 2. Measure SpO2 on your finger. (Assume that you stay healthy)
- 3. Check the PLETH wave and PR reading on the screen and make sure that the reading of SpO2 is within 95%-100%.
- 4. Remove the SpO2 sensor from your finger and make sure that an alarm of SpO2 Sensor Off is triggered.

#### **TEMP** Test 6.6

Tool required:

Resistance box (with accuracy above  $0.1\Omega$ )

Follow this procedure to perform the test:

Connect the two pins of any Temp connector of a module to the two ends of the resistance box using 2 a) wires.

consumabil

Ś

C

- Set the resistance box to  $1354.9\Omega$  (corresponding temperature is  $37^{\circ}$ C). b)
- Verify each Temp channel of the monitor and make sure that the displayed value is within 37 c) 0.1°C. You can also use a patient simulator to perform the Temp test.

echipamente medicale echipament

### **Chapter 7** Disassemble Procedure

S

5

5

The following section describes the disassembly and reassembly procedures for the monitor and its components

#### 7.1 **Who Should Perform Repairs**

Only qualified service personnel (biomedical engineers or technicians) should open the monitor housing, remove and replace components or make adjustments. If your medical facility does not have qualified ~``\ ~`` service personnel, contact COMEN or your local COMEN representative.

# **A**Caution

High-Voltage - Voltages dangerous to life are present in the instrument when it is connected to the mains power supply. Do not perform any disassembly procedures (other than server removal) with power applied to the instrument. Failure to adhere to this warning could cause serious injury or death. echipamente medicale

Tools required

- Screwdrivers
- Small flat head screwdriver
- Needle Nose Pliers •
- ESD mat and wrist strap
  - Cleaning agent
  - Tweezer

#### **Removing the Battery** 7.2

- 1. Open the battery compartment by removing the 4 screws on the back of monitor.
- 2. Disconnect the battery cable and then take out the battery as below shows.

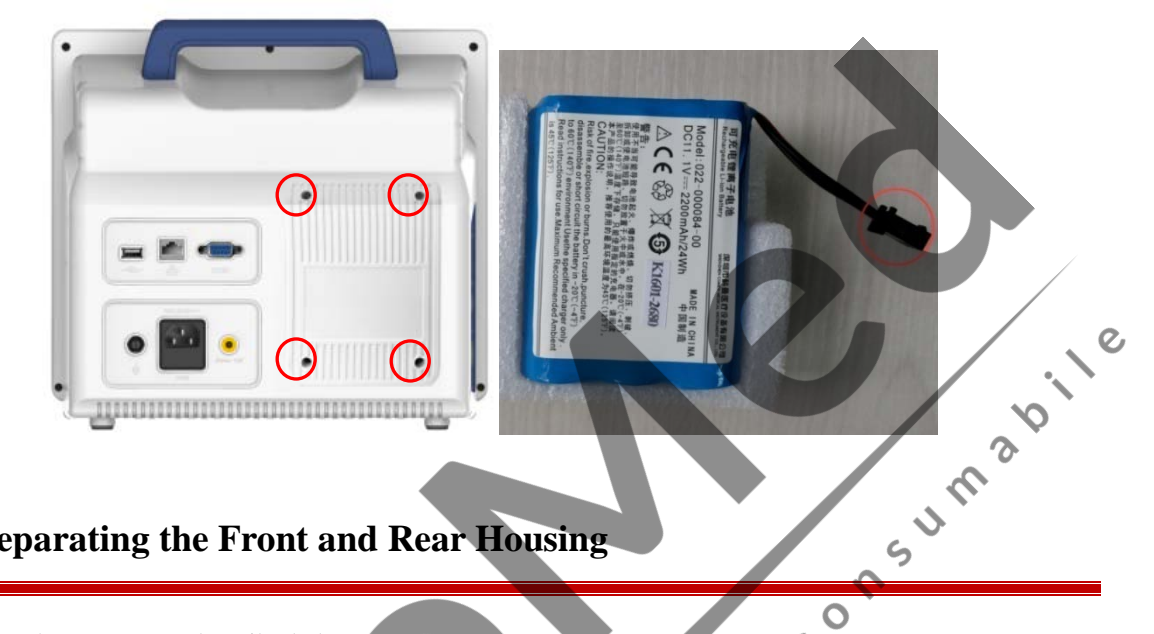

ر<sup>0</sup>

#### Separating the Front and Rear Housing 7.3

- 1. Remove the Battery as described above;
- 2. Remove the 5 screws on the rim of rear panel;
- S Lay down the monitor and remove the 2 screws on the bottom of monitor; 3.
- Disconnect the cable between the power module and the main board; 4.

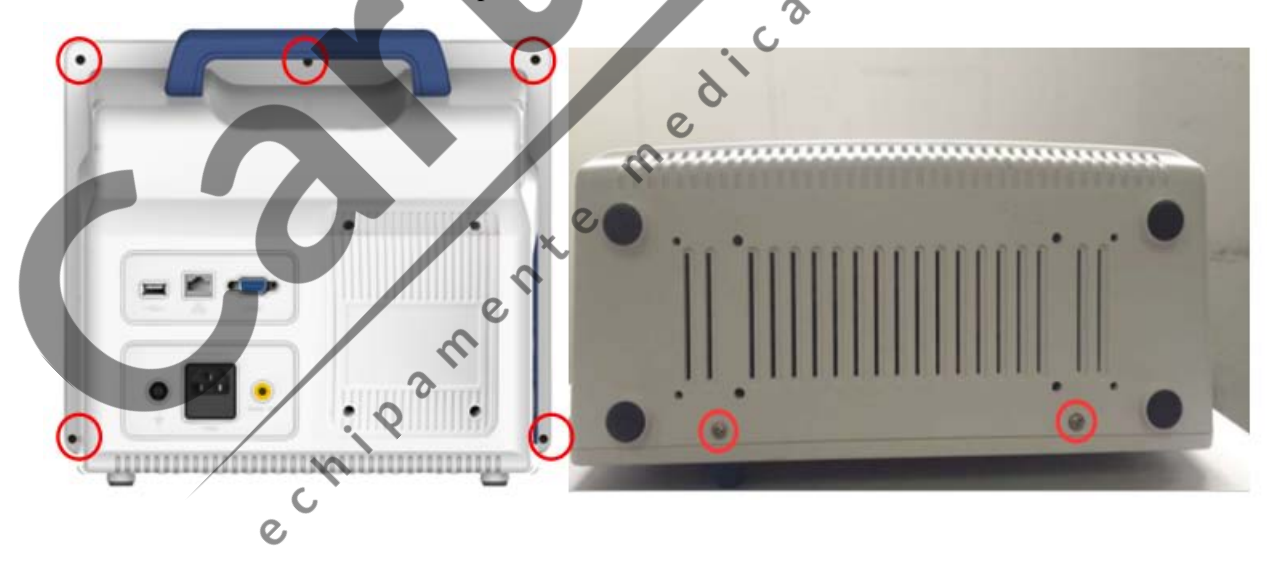

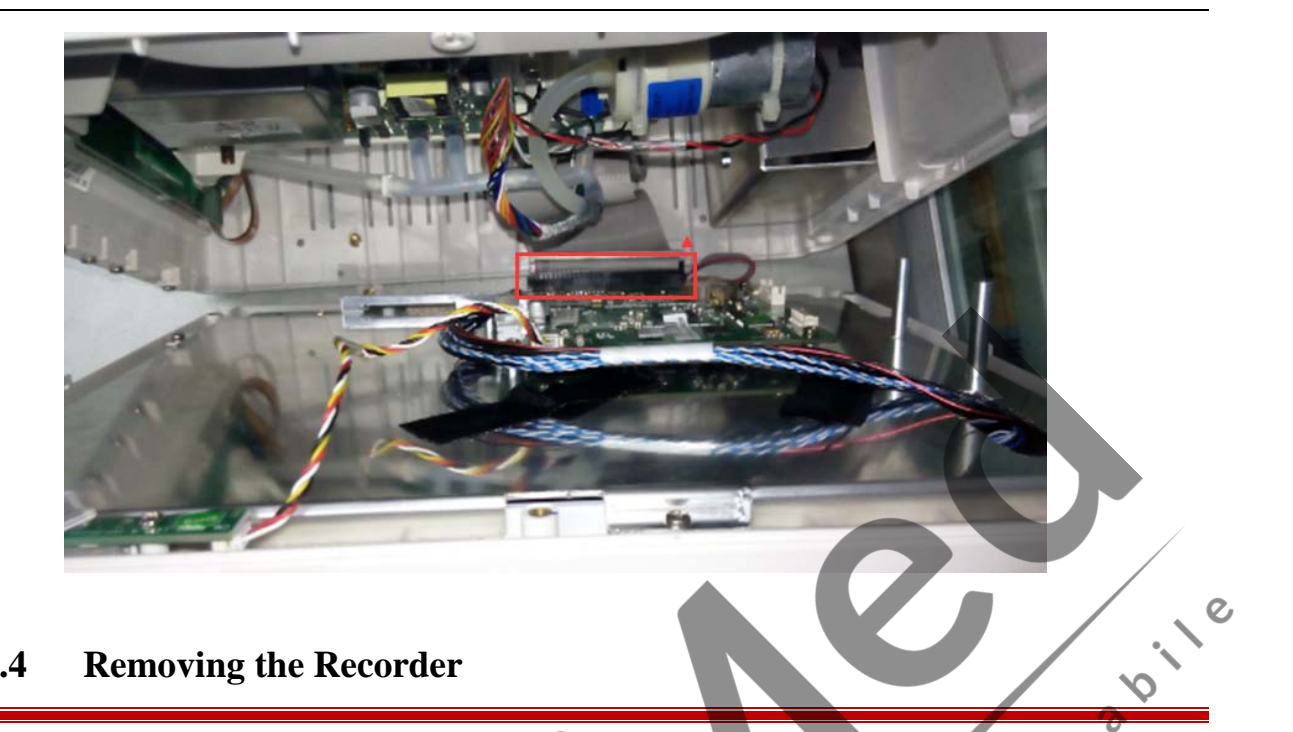

#### 7.4 **Removing the Recorder**

- Remove the Battery as described above; 1.
- 2. Separate the front and rear housing as described above;
- 3. Unplug the cable which connects to the printer inside the monitor:
- onsum Unscrew the two PWM 3.0×8mm screws inside the recorder and pull out the recorder: 4.

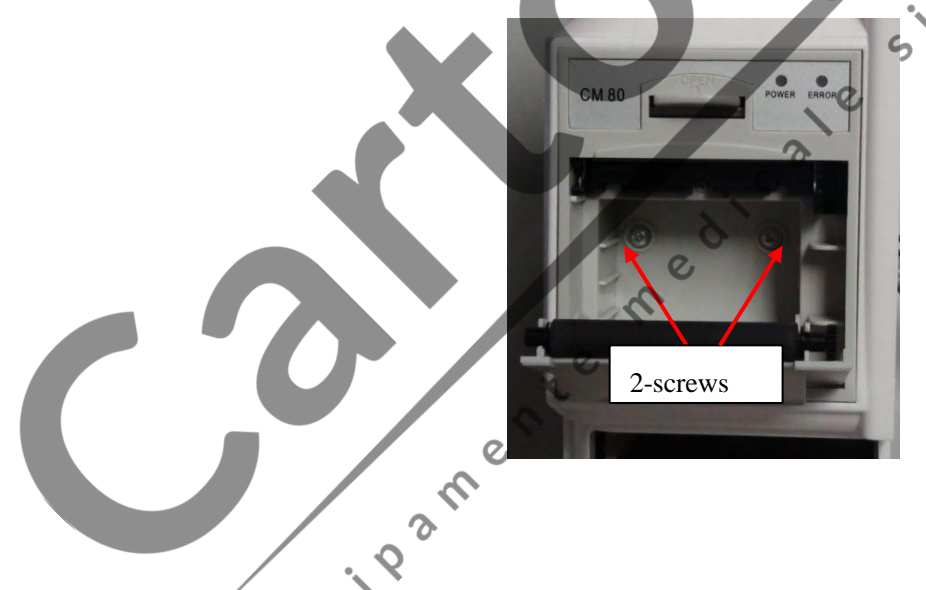

### 7.5 Removing the Button Board

- Remove the Battery as described above; 1.
- 2. Separate the front and rear housing as described above;
- Disconnect the cables that connect the Button Board, unscrew the five PB3×5mm screws to dismantle 3. the Button Board

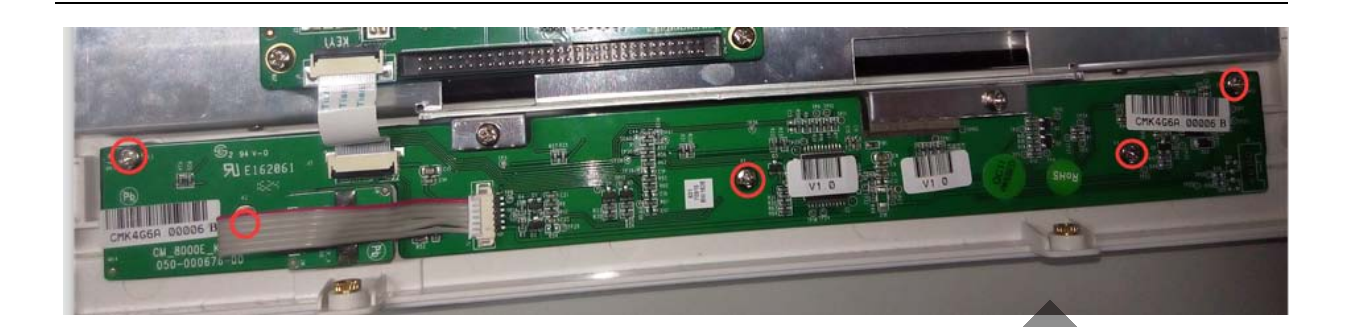

#### **Removing the Knob Encoder** 7.6

- Remove the Battery as described above; 1.
- 2. Separate the front and rear housing as described above;
- 3. Disconnect the cable on Knob Encoder;
- onsumabile Unplug the cap of knob (tip: stick some 3M double-side tape on cap, then unplug it by hand) 4.

Remove cap

S

e,

C

5. Unscrew the screw nut on the Knob Encoder:

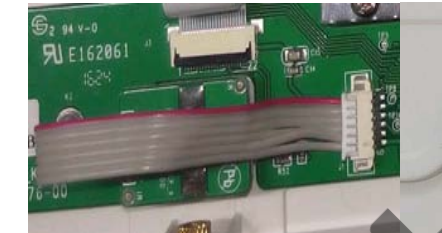

Disconnect inner wire

Remove nut e 0, 0 0

#### **Removing the LCD Screen** 7.7

**Caution**:

- Do not touch the LCD panel
- Disassemble the LCD in an environment as dust-free as possible
- Screen panel is fragile, be careful in installation or disassemble
- Remove the Battery as described above; 1.
- 2. Separate the front and rear housing as described above;
- 3. Disconnect the cables on keyboard, alarm lamp board, LCD cable;

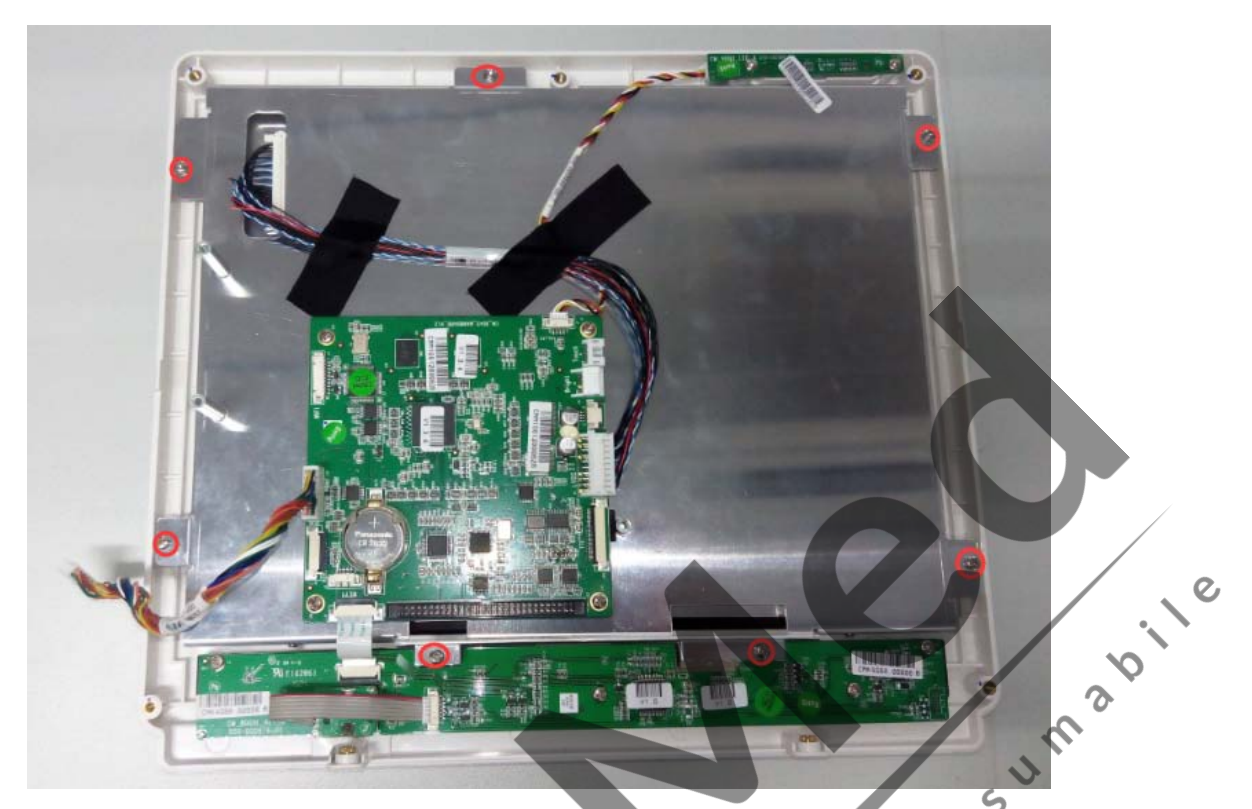

- 4. Unscrew the 7 screws to separate the LCD carefully from the front panel of the monitor show as above;
- 5. Unscrew the 4 screws on top and bottom of LCD frame to separate the LCD carefully from the LCD frame, as show below;

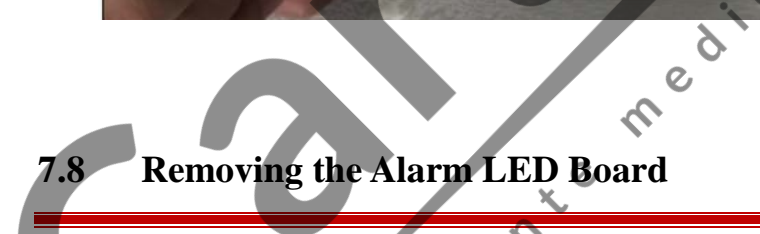

Remove the Battery as described above;

1.

- 2. Separate the front and rear housing as described above;
- 3. Disconnect the cable that connects to the Alarm LED Board, and then unscrew the two PA3×8mm screws to remove the Alarm LED Board;

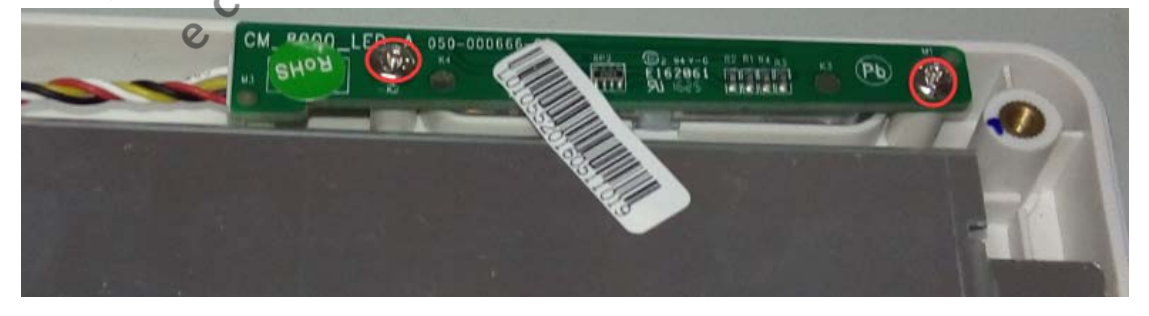

#### 7.9 **Removing the 7 Parameter NIBP Board**

- 1. Remove the Battery as described above;
- 2. Separate the front and rear housing as described above;
- Unplug the cables that connect to the 7 Parameter NIBP Board; 3.
- 4. Unscrew four PM3×6mm screws to remove the 7 Parameter NIBP Board.

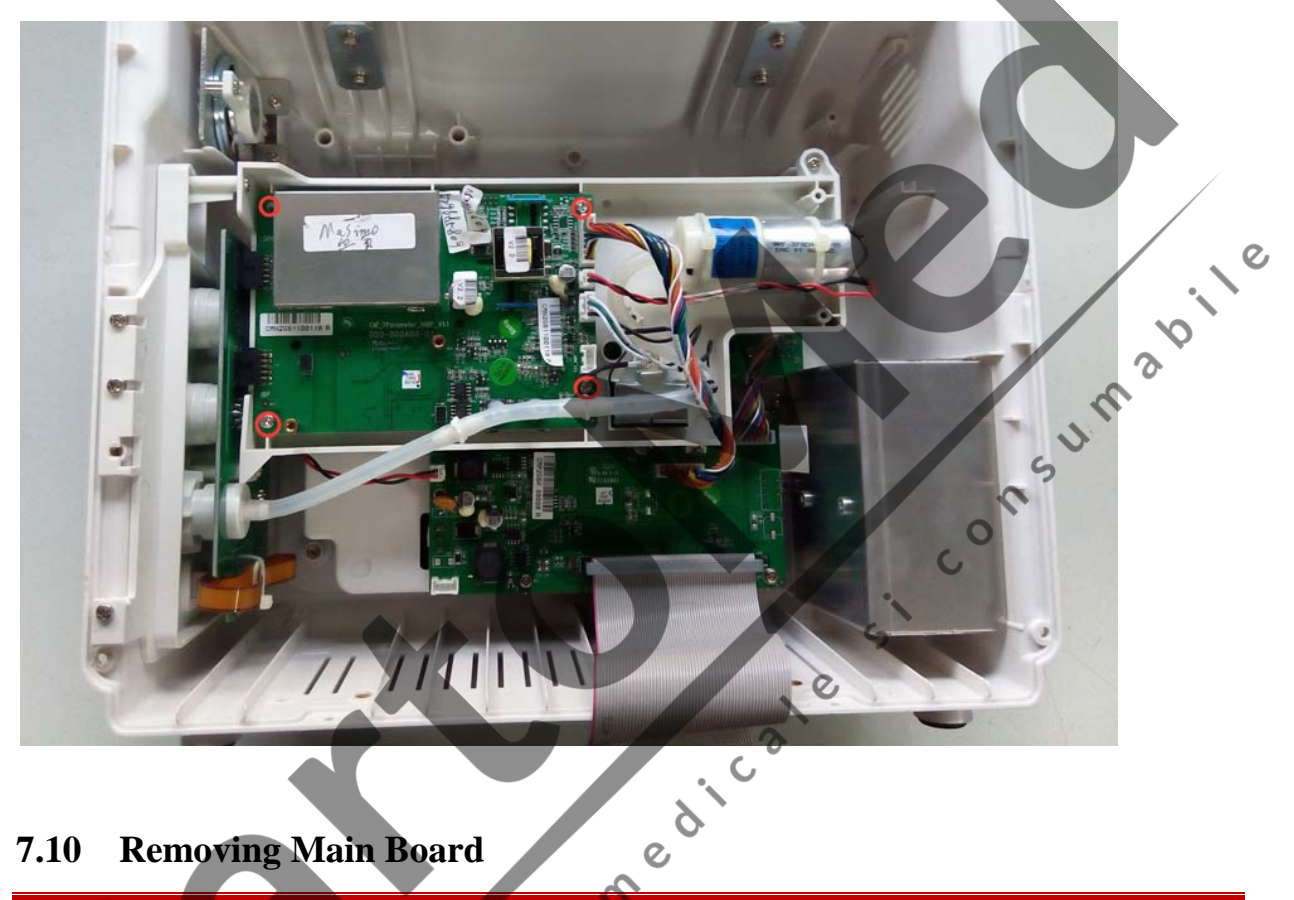

#### **Removing Main Board** 7.10

1.

- Remove the Battery as described above;
- Separate the front and rear housing as described above; 2.
- Unplug the cables that connect to the Main Board; 3.
- Unscrew the four PM3×6mm screws on main board to remove the Main Board. echile 4.

# 7.11 Removing the SpO<sub>2</sub> Module Assembly

RESERVENCE

- 1. Remove the Battery as described above;
- 2. Separate the front and rear housing as described above;
- 3. Remove the 7 Parameter NIBP module as described above;
- 4. Remove the SpO2 module shield case, unscrews 2 screws on the back of the 7 parameter NIBP module, you can take out the SpO2 module;

sumabile

ر٥

5

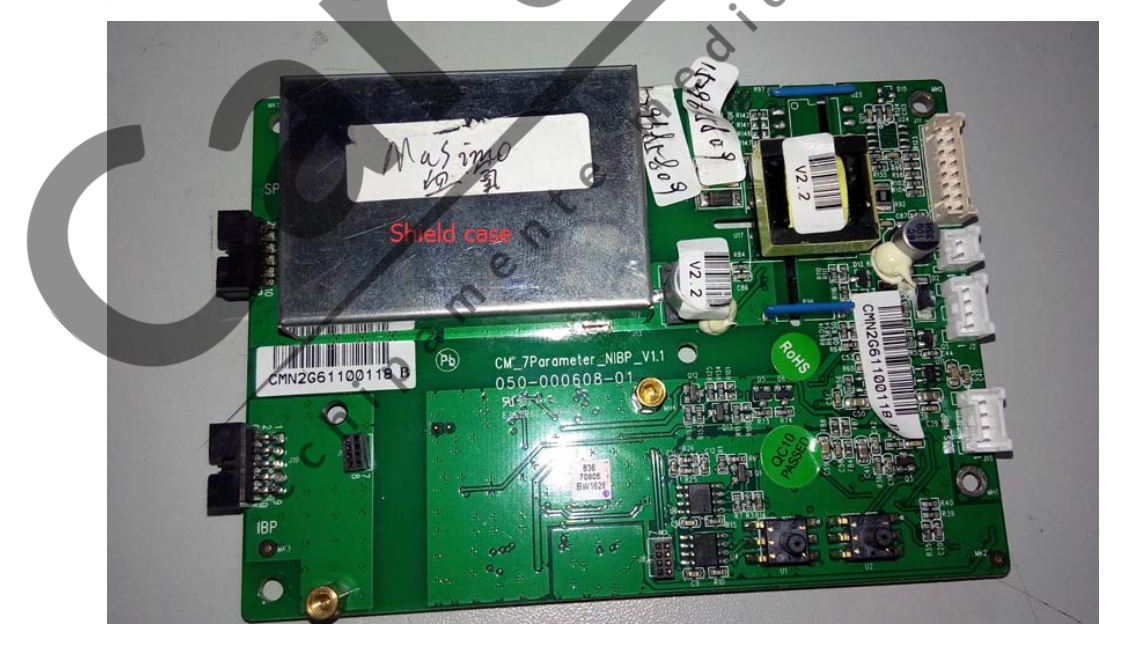

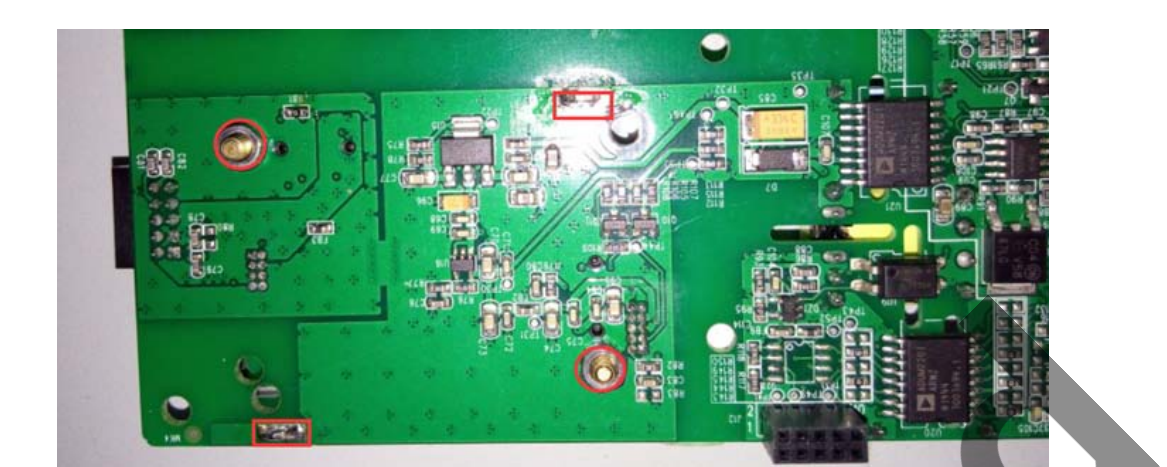

#### **Removing the Power Supply Module** 7.12

- 1. Remove the Battery as described above;
- 2. Separate the front and rear housing as described above;
- UM 3 Unplug the cables that connect to the Power Supply Module, and then unscrew the  $6 \text{ PM3} \times 6 \text{mm}$  and 3. ം on the Power Supply Module;

e

4. After removed the DC power module, unscrew 4 screws on the AC power module, then you can remove 5 the AC power module;

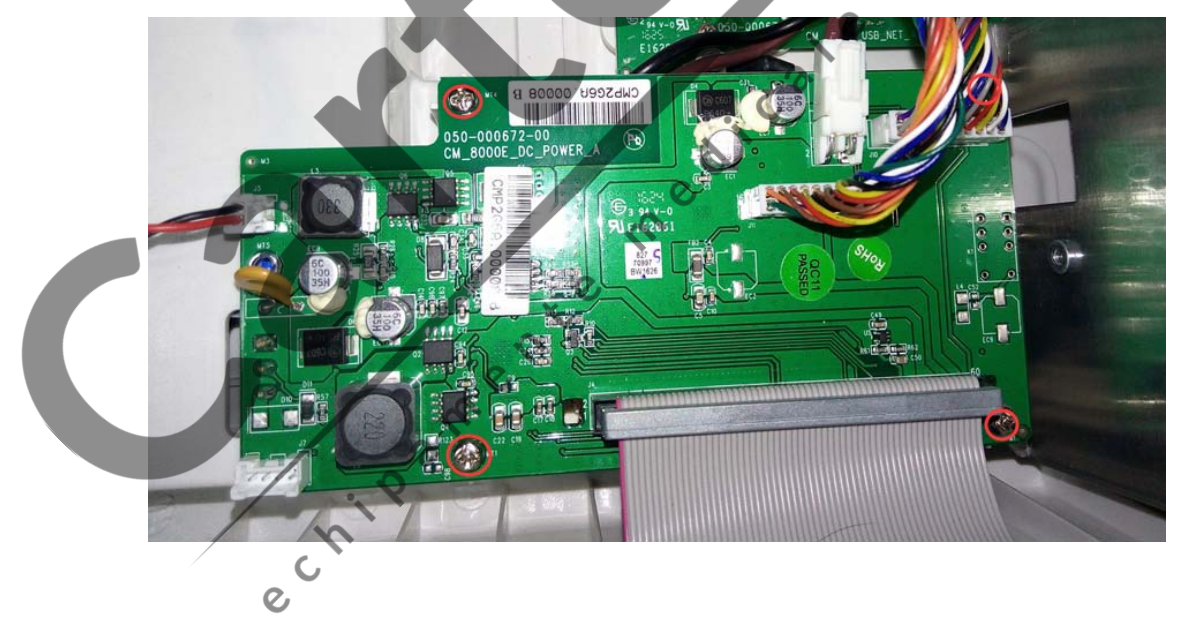

### 7.13 Removing the Speaker and Side Panel

- 1. Remove the Battery as described above;
- 2. Separate the front and rear housing as described above;
- 3. Unscrew the 5 screws, you can take out the 7 parameter chassis and the side panel, unscrew the 2 screws, then you can separate the side panel and the 7 parameter chassis.

ر**،** 

sum a bile

4. Unscrew the 2screws on speaker holder to remove the speaker.

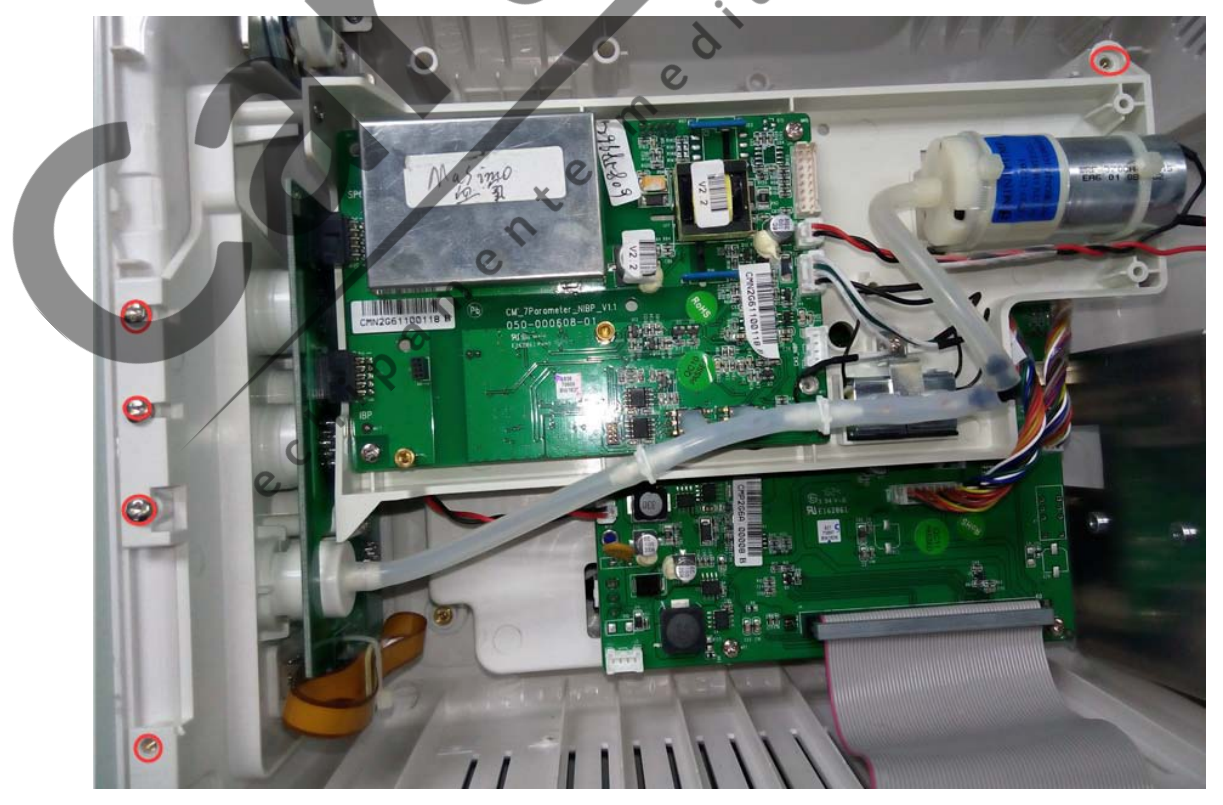

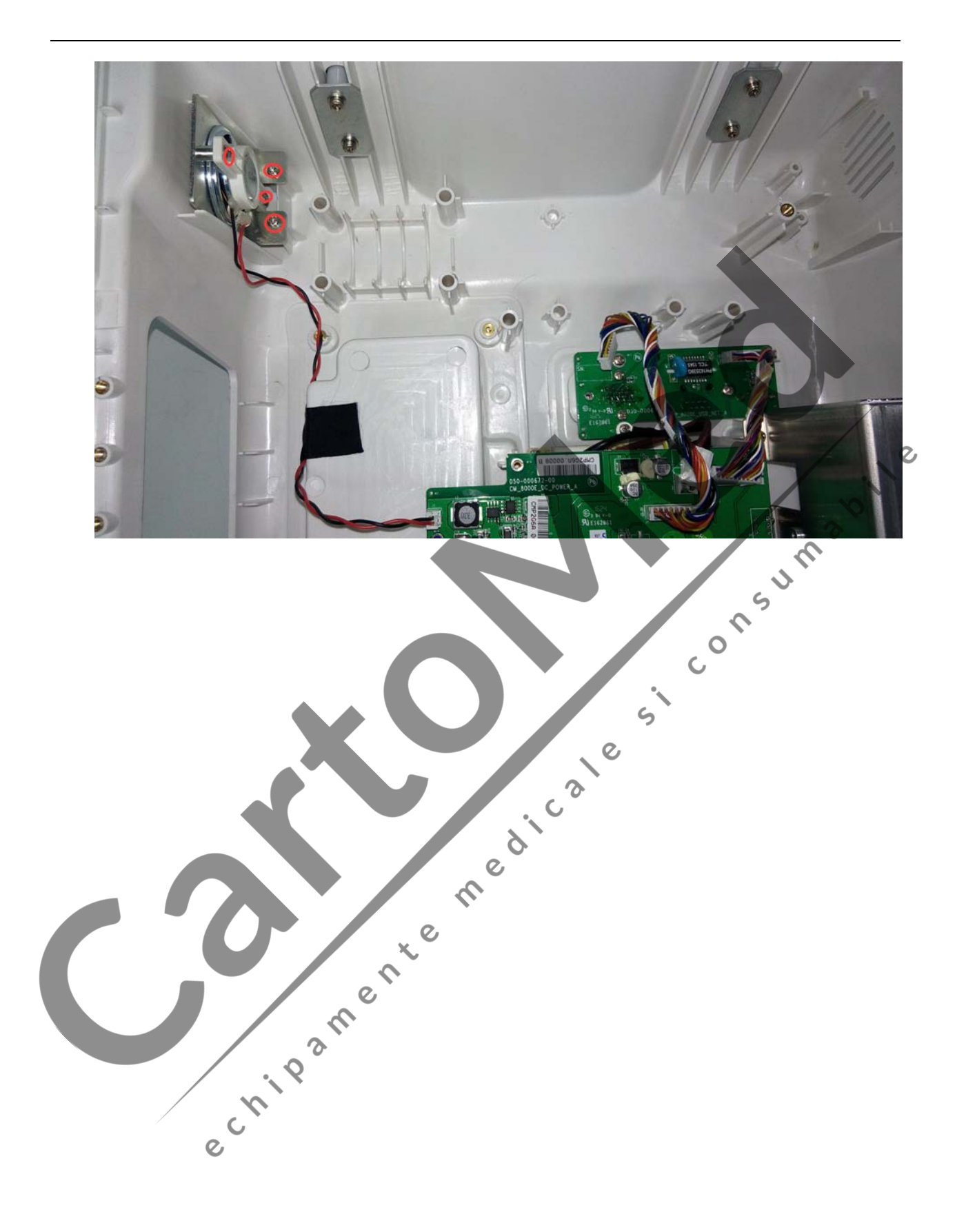